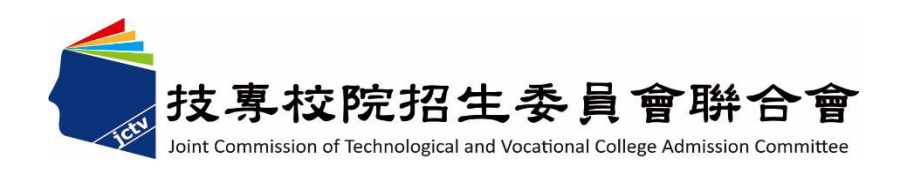

# 113 學年度四技二專特殊選才入學 聯合招生委員會

# 網路報名系統操作參考手冊

- 電話:02-27725333(代表號)
- 傳真:02-27738881
- 網址:https://www.jctv.ntut.edu.tw/caac
- E-mail : s42@ntut.edu.tw

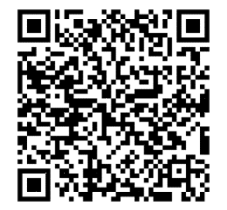

中華民國 112 年 12 月

113 學年度四技二專特殊選才入學聯合招生

# **網路報名系統**操作參考手册

# 目 錄

| 一、重要事項說明       | 1 |
|----------------|---|
| 二、系統入口         | 2 |
| 三、操作步驟         |   |
| (一)登入設定通行碼     |   |
| (二)隱私權保護政策聲明同意 |   |
| (三)設定通行碼       | 5 |
| (四)登入報名系統      |   |
| (五)查詢繳款帳號      | 7 |
| (六) 輸入資格審查資料   |   |
| (七)選擇組別        |   |
| (八) 選填校系科(組)學程 |   |
| (九)報名作業確定送出    |   |
| (十)資格文件網路上傳    |   |
| (十一)表單樣張       |   |

## 113學年度四技二專特殊選才入學聯合招生

# 網路報名系統操作參考手册

本學年度四技二專特殊選才入學聯合招生,資格審查及網路報名、網路上傳備審 資料(或青年儲蓄帳戶組之體驗學習報告書)及登記就讀志願序,均採網路作業方式辦 理;考生須依簡章規定時間登入本委員會特殊選才入學聯合招生「考生作業系統」完 成資料登錄並確定送出,及由系統列印相關表件,以辦理特殊選才入學聯合招生。

建議使用 Chrome 瀏覽器登入系統,本手冊僅供本招生網路報名系統操作參考。 各項作業悉依本學年度四技二專特殊選才入學聯合招生簡章、本委員會發布最新消息 及公告為準。

#### 一、重要事項說明

- 1. 本招生採個別網路報名方式。
- 2. 欲參加本招生之考生須於 <u>112.12.18(星期一)10:00 起 112.12.22(星期五)17:00 止</u> 完成報名程序。
- 3.首次使用系統時,請先點選「第一次登入,設定通行碼」,由考生自行設定通行碼,設定僅限1次。
- 進入本委員會網站作業系統均須輸入通行碼,請考生妥善保存通行碼,切勿公開 或交付他人使用;若因此造成個人資料外洩或權益受損,概由考生自行負責。 通行碼遺失須申請補發,以1次為限。通行碼補發申請表請至本委員會網站 「下載專區」點選下載。
- 5. 本網路報名系統,請先設定通行碼取得報名費個人繳款帳號,須於 112.12.21(星 期四)24:00 前繳交報名費,並於 112.12.22(星期五)17:00 前,重新登入系統, 登錄考生基本資料、選擇報名校系科(組)、學程(至多可選擇 5 個校系科組學 程,請注意不可分次選報)、上傳報名資格(含繳費身分)規定文件(PDF 檔), 始完成報名程序。
- 6. 審查結果於 113.1.11(星期四)10:00 起,在本委員會網站「資格審查結果查詢系統」提供查詢,通過資格審查之考生方可參加各校指定項目甄審作業。
- 物費身分審查結果,僅與考生之報名費減免資格有關,未於規定時間內登錄身分 或報名資格審查未通過者,均不予退費。

### 建議考生請勿使用手機或平板電腦登入使用本招生各系統,避免畫面資訊閱覽不 完全漏登資料而影響權益。

## 二、系統入口

請至「113學年度四技二專特殊選才入學聯合招生」網站,進入「考生作業系統」, 點選「考生網路報名系統」。網址:<u>https://www.jctv.ntut.edu.tw/enter42/s42/</u>

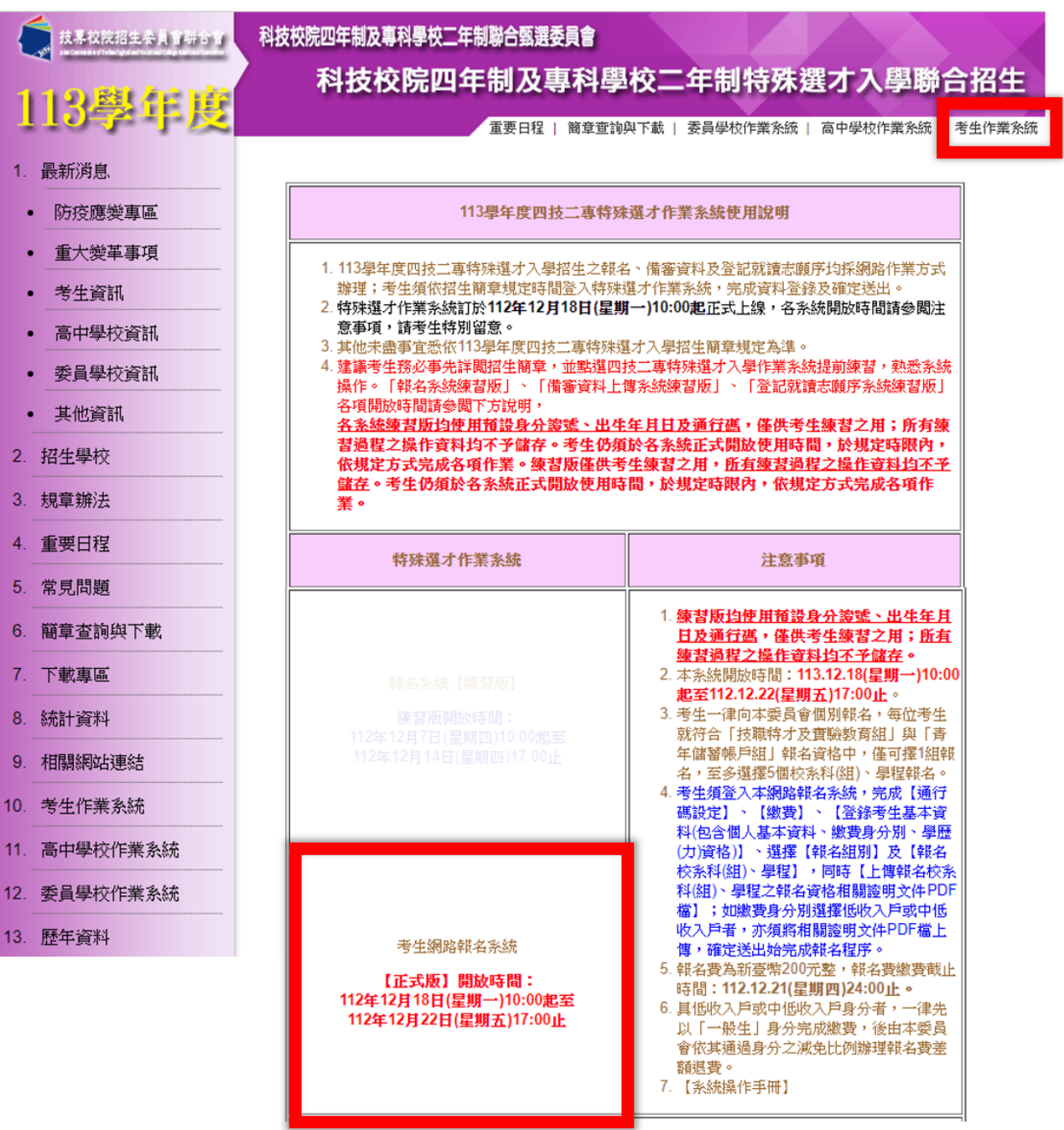

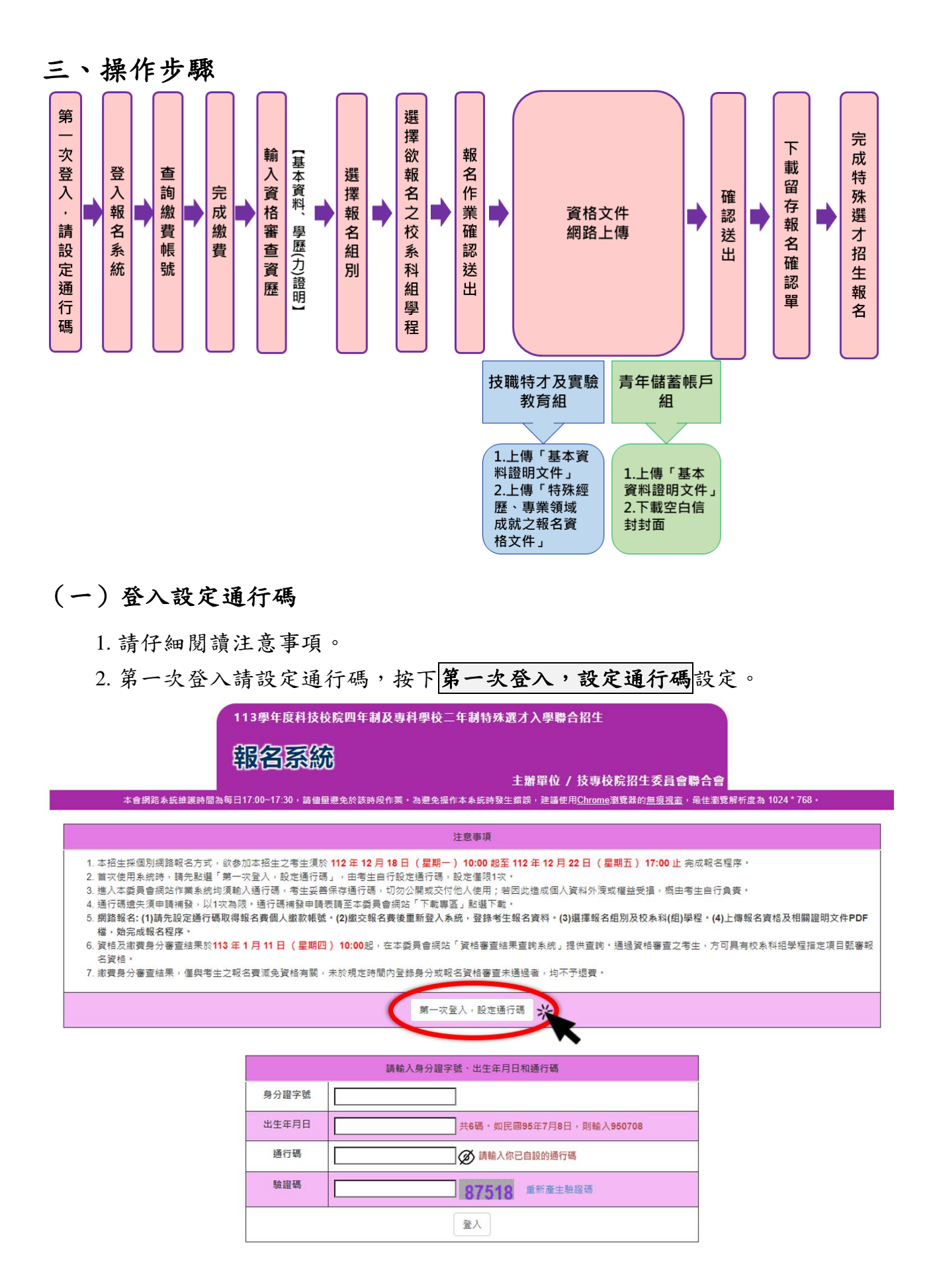

# (二) 隱私權保護政策聲明同意

- 1. 請仔細閱讀隱私保護政策聲明。
- 2. 閱讀完畢後,請勾選「□同意提供本人之個人資料予技專校院招生委員會作為 招生相關工作目的使用。」並按下同意。

| 本)                                                                                                    | 平反省 余統<br>主辦單位 / 技専校院招生委員會聯合會<br>會網路系統維護時間為每日17:00~17:30,請儘星避免於該時段作業。為避免操作本系統時發生錯誤,建議使用 <u>Chrome</u> 瀏覽器的 <u>無限税高</u> ,最佳瀏覽解析度為 1024 * 768。                                                                                                    |
|----------------------------------------------------------------------------------------------------|----------------------------------------------------------------------------------------------------|
|                                                                                                    | 隱私權保護政策聲明                                                                                                    |
| 1. 技寶<br>平林<br>2. 考知<br>4. 考知<br>4. 考知<br>4. 考<br>4. 考<br>4. 考<br>4. 考<br>5. 考<br>6. 考<br>4. 考<br>4. 考<br>4. 考<br>5. 考<br>6. 考<br>4. 考<br>4. 考<br>5. 考<br>5. | 生委員會聯合會(以下簡稱本會)主辦 113 學年度科技权院四年制及專科學校二年制持殊遵才入學聯合招生(以下簡稱本招生) , 需依個人資料保護法規定,取得並保管考生個,<br>理招生事務之目的下,進行處理及利用。本會將醫盡醫良保管人之義務與責任,妥醫保管考生個人資料,僅提供本招生相關工作目的使用。<br>集與目的<br>生者,即表示同意授權本會,得將自考生報名参加本招生所取得之個人及其相關成攝資料,運用於本招生相關工作目的使用。<br>用期間、地區、對象及方式<br>本招生所質集之考生資料僅提供招生相關工作目的使用,並提供其報名資料及成攝子 (1)考生本人、(2)考生原就讀之高級中等學校、(3)其他科技校院或大學人學招生之主辦單(<br>報到或人學資料建置之學校、(5)技專校院招生策略委員會、(6)故尊部。<br>集之類別<br>之考生個人資料包含姓名、出生年月日、身分證統一編號(或眉留證統一證號)、性別、中低收入戶或低收入戶儲形、電子信箱、通訊地址、聯絡電話、手機號碼、緊急聯絡人獎<br>鑑人電話、高中職人學年、畢(歸)繁學校、畢(歸)繁學制、修課類型、學校型態、畢(歸)業科組別、畢(歸)素班級、 畢(歸)集年月等。<br>存及保管<br>編選法規定,除非有其他法令限制,本會考生個人資料保存時間,為自本招生之學年度起算6個學年度,並於時間屆滿後頻毀。 |
| 6.考生資料權<br>依個人資料<br>刪除等權利<br>本會聯絡電<br>本會地址:                                                                                                    | 和行便<br>保護法第 3 條規定,除非有其他法令限制,考生可就個人的資料享有 (1) 查詢或請求閱覽、 (2) 請求製給複製本、 (3) 請求補充或更正、 (4) 請求停止蒐集、處理或利用、 (5)<br>創<br>・但考生請求權利行使,不得影響本招生之資料審查、 成攝計算、 排名、 飾選 及分發結果等相關工作 。<br>話: 02-27725333<br>106344 臺北市大安區忠孝東路三段 1 號(國立臺北科技大學僅光大樓5 樓)                                                                                                    |
| 7. 考生權益<br>若考生不同                                                                                                    | 意提供個人資料予本會,本會將不受理考生報名本入學招生,且視同考生放棄參加本招生。<br>                                                                                                    |

# (三) 設定通行碼

- 1. 請仔細閱讀注意事項。
- 2. 輸入考生姓名、身分證字號、出生年月日、電子信箱及通行碼。
- 3. 輸入完畢後請按下送出通行碼。
- 設定成功請按下列印通行碼留存;考生可將通行碼確認單除列印保存外,亦可 儲存備於日後查閱。

※請注意:通行碼僅能設定1次,務必妥善保管!

| 十五項改立作品開始                                                                               | 113學年度科技校院四年制及專科學校二年制特殊選才入學聯合招生<br>報名系統<br>主辦單位/技考                                                                                                    | -<br>                                                                                |
|-----------------------------------------------------------------------------------------|----------------------------------------------------------------------------------------------------|--------------------------------------------------------------------------------------|
| 本會調給系統組織與<br>1. 通行碼設定及列印功能,僅<br>2. 完成設定通行者,請考生務<br>3. 完成設定通行碼及列印通行                      | 個為時日17-00-7/30 + 諸會留總免除該時股作業。為組必漏作率為結時發生回該。總譜使用與加加<br>注意事項<br>聚設名考生第1次使用。<br>必須防通行碼(並留存通行碼標案)後妥善係存,切勿公開或交付他人使用;若因此造成個人<br>碼(如倡存通行碼傳案)之考生,時回「全人蟲面」,重新登人報名条約進行報名。 | 四面看聲著的無股視道。 电位面变解析波 為 1024 * 768 *<br>資料外 深观權益受損, 概由考生自行負責,                          |
|                                                                                         | 設定通行碼                                                                                                    |                                                                                      |
| 考生姓名                                                                                    | 須與報名資料一致,送出後不得更改;無法繕打之罕見字以半型"取代。                                                                                                    |                                                                                      |
| 身分證字號                                                                                   |                                                                                                    | - 455 RF +                                                                           |
| 出生年日日                                                                                   |                                                                                                    |                                                                                      |
|                                                                                         |                                                                                                    |                                                                                      |
|                                                                                         | 副相關的電力 圖相信和 · 知:S42@ntut.edu.tw                                                                                                    |                                                                                      |
| · · · · · · · · · · · · · · · · · · ·                                                   |                                                                                                    | 日子元。                                                                                 |
| 冉次輸入通行碼                                                                                 |                                                                                                    |                                                                                      |
| 發趨勢<br>※如非法使用其他考生個人資料。<br>※請注意:通行碼僅允許設定1次<br>※通行碼送出後請先列印或儲存。                            | 97173 里新產主驗證碼<br>登入本為病證定過行碼,致使其他考生權益受損,傳節重大者移送司法單位審理。<br>一旦送出即不得更改,資料時認無誤推測送出。<br>並務必妥整保存:這失僅限補發1次,請向本委員會提出書面申請。                                                | 172.16.9.184 顯示<br>第一次登入,通行碼錠定成功!                                                    |
| 本會網路系                                                                                   |                                                                                                    | 前 11111                                                                              |
|                                                                                         |                                                                                                    | 議使用Chrome瀏覽器的無痕視窗,最佳瀏覽解析度為 1024 * 768 ·                                              |
| <ol> <li>通行碼設定及列印以</li> <li>完成設定通行碼, 則</li> <li>完成設定通行碼及列</li> <li>完成設定通行碼及列</li> </ol> | 注意事項                                                                                                    | 蒲使用 <u>Chromo</u> 潘繁羅的 <u>無限現高</u> ,最佳漸實解析度為 1024 * 768 +<br>■ / 1   - 75% +   [1] � |

### (四) 登入報名系統

考生完成通行碼設定後,回登入畫面,輸入身分證字號、出生年月日、考生自設的通行碼及驗證碼,即可登入報名系統開始報名作業。

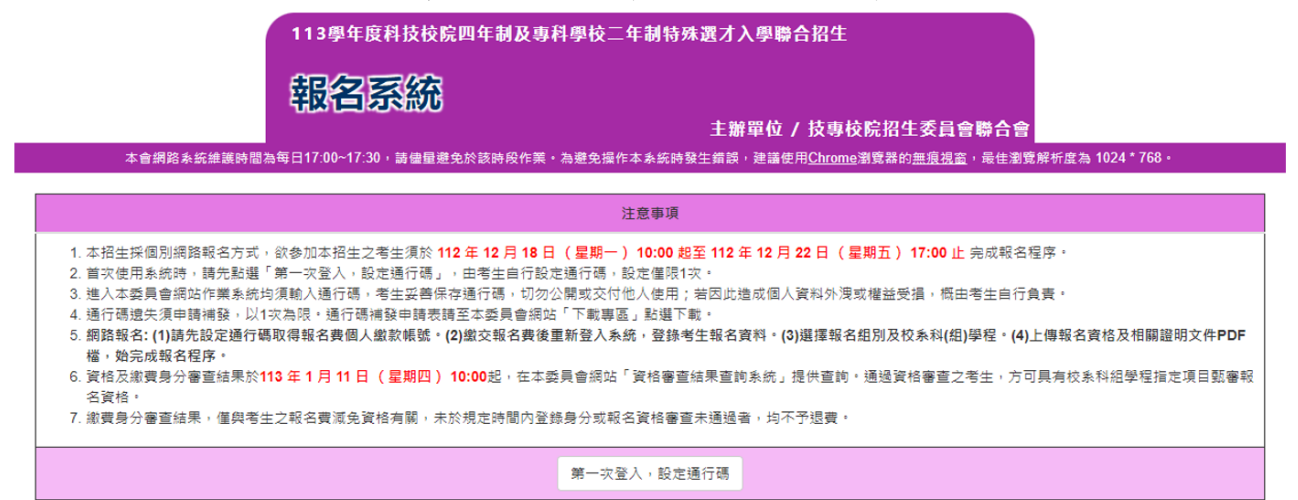

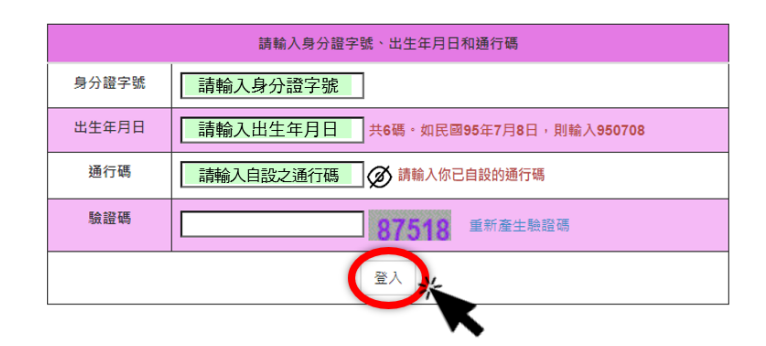

#### (五) 查詢繳款帳號

1. 確認資料無誤後,請按下載臺灣銀行繳費單(PDF格式),列印考生個人繳費單。

- 2. 請持繳費單於報名規定時間內,使用以下方式辦理繳費:
  - (1)金融機構自動櫃員機(ATM)、網路ATM轉帳繳費:持具有轉帳功能之晶片金融 卡(不限本人)至金融機構自動櫃員機(ATM)、網路ATM,每日24小時皆可轉帳 繳費。
  - (2) 臨櫃繳款: 持本委員會系統所產生之繳款單至臺灣銀行總行或各分行繳款。
  - (3)上述繳款方式之手續費皆由考生自行負擔。
  - (4)請詳閱簡章附錄五「報名費繳費方式及匯款注意事項」。
  - 3. 繳完費後約2小時,即可至報名系統查詢。若繳費成功,登入後,系統會進入
     「閱讀注意事項頁面」,依序操作即可登錄報名資料。
  - 具有低收入戶或中低收入戶身分者,一律先以「一般生」身分完成繳費。經本 委員會身分審查通過考生,由本委員會依其通過身分之減免比例辦理報名費 差額(或全額)退費,考生無須負擔退費手續費。

※請於報名期間,將低收入戶或中低收入戶證明文件,連同退費申請單,一併 上傳至報名系統「7.資格文件上傳作業」。

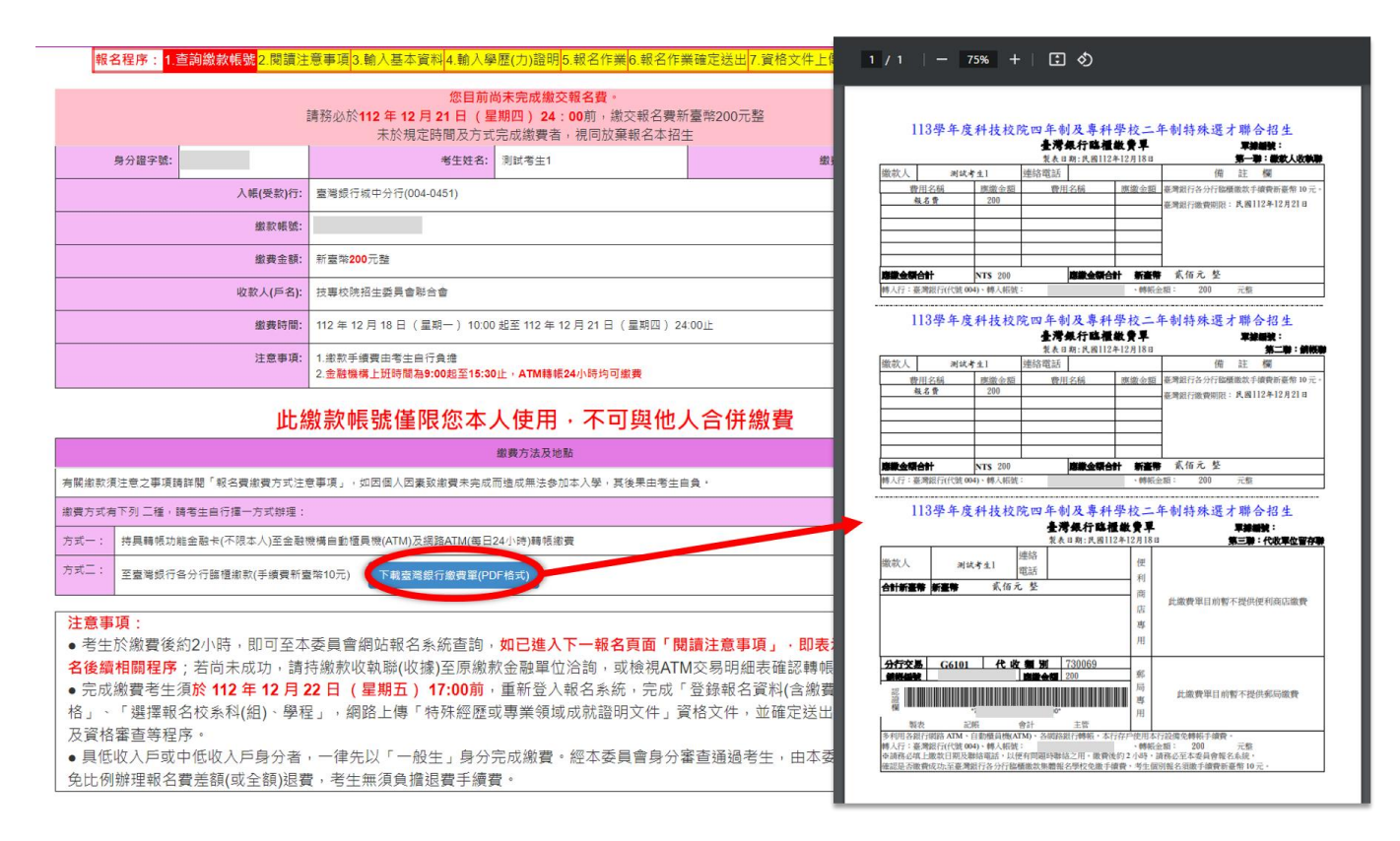

## (六) 輸入資格審查資料

 請詳細閱讀注意事項,勾選「□本人已閱讀上列注意事項,同意並遵守。」並 按下同意。

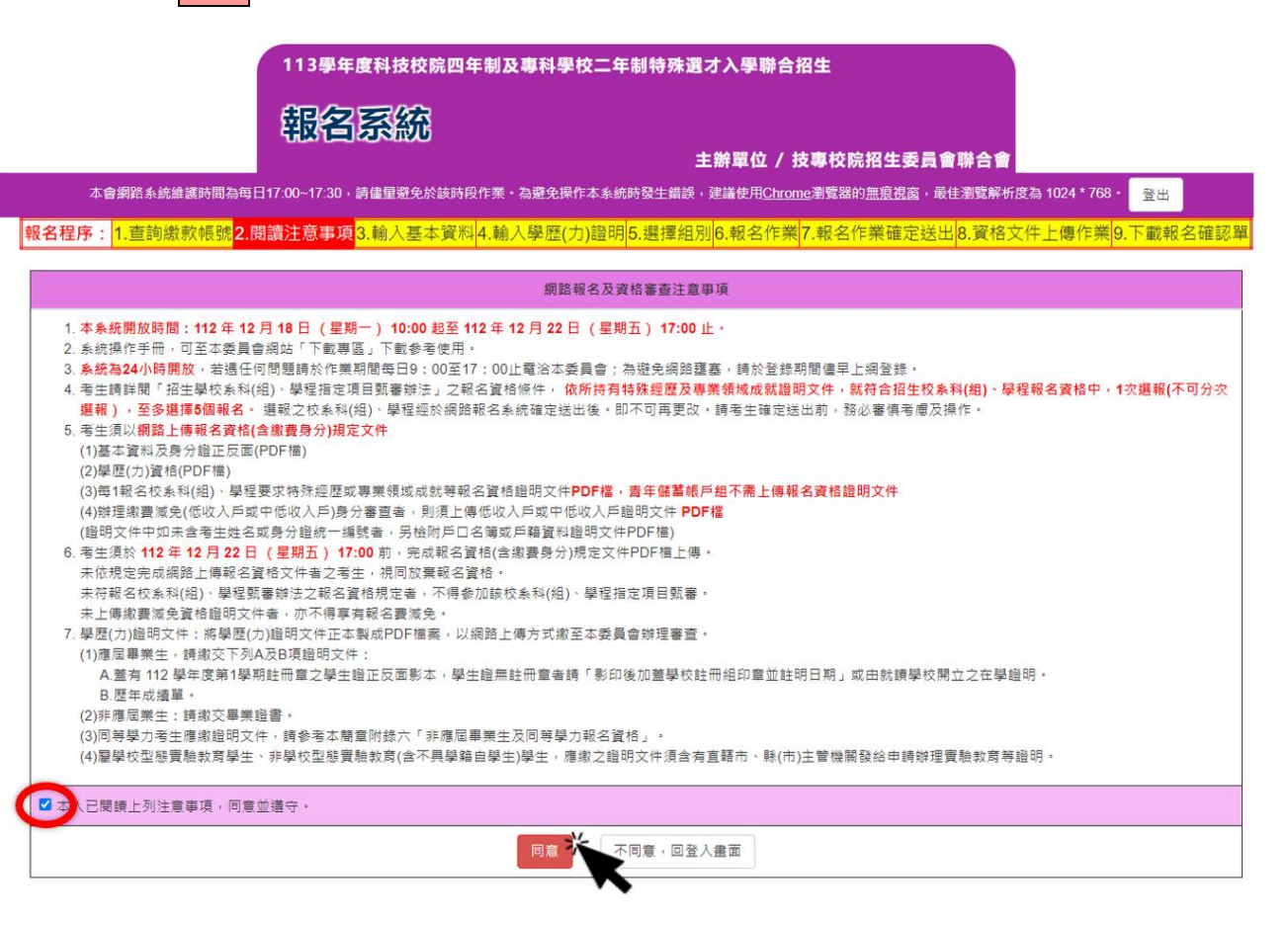

請先檢查個人基本資料,並依序完成填寫繳費身分、填寫聯絡及通訊資料、畢
 (肄)業學校、修課類型及畢(肄)業組別。填寫完畢請按下一步(儲存)。

<mark>報名程序: 1.查詞繳款帳號</mark>2.閱讀注意事項<mark>3.输入基本資料</mark>4.輸入學歷(力)證明<mark>5.選擇組別</mark>6.報名作業<mark>7.報名作業確定送出</mark>8.資格文件上傳作業<mark>9.下載報名確認單</mark>

|                        | 個人基本資料、通訊資訊、學歷(力)資料                                                                                                    |  |  |  |  |  |
|------------------------|----------------------------------------------------------------------------------------------------|--|--|--|--|--|
| 身分證字號:                 | 系統帶出設定通行碼時所填資料                                                                                                    |  |  |  |  |  |
| 考生姓名:                  | 系統帶出設定通行碼時所填資料                                                                                                    |  |  |  |  |  |
| 出生年月日:                 | 系統帶出設定通行碼時所填資料                                                                                                    |  |  |  |  |  |
| 電子郵件:                  | 系統帶出設定通行碼時所填資料                                                                                                    |  |  |  |  |  |
| ※本資料已於通行碼<br>※如有錯誤・請下載 | &定時完成輸入・不再提供修正<br>負寫「考生資料勘誤表」傳真或以電子郵件寄至本委員會辦理                                                                                                    |  |  |  |  |  |
| 性別:                    | ○男 ●女                                                                                                    |  |  |  |  |  |
| 繳費身分:                  | <ul> <li>○ 一般生 ● 中低收入戶 ○ 低收入戶</li> <li>※ 欲以低收入戶或中低收入戶身分考生報名者,請將低收入戶或中低收入戶身分證明文件製成PDF檔案,透過「網路上傳」方式傳送至本委員會辦理審查,須繳交證明文件,請詳閱簡章第3頁。</li> <li>※未於規定時間內登錄身分及上傳證明文件PDF檔或繳費身分審查未通過者,繳費身分均為一般生身分。</li> </ul> |  |  |  |  |  |
| 郵遞區號:                  | 自行輸入<br>※如臺北市大安區則填10608 或 106344 ·                                                                                                    |  |  |  |  |  |
| 通訊地址:                  | 自行顧入<br>※請填寫完整地址,如臺北市大安區忠孝東路三段1號。門牌號碼請以阿拉伯數字半型小寫填寫。<br>※若您的住址有無法繕打之罕見字,請以*代替。<br>※下載填寫「造字申請表」傳真或以電子鄞件寄至本委員會辦理。                                                                                     |  |  |  |  |  |
| 連絡電話:                  | 自行額入<br>※填寫格式範例:0227725333。<br>※請務必填寫本人在招生期間可連絡之電話號碼。<br>※如無住宅電話:可填寫手機電話號碼。                                                                                                    |  |  |  |  |  |
| 手機號碼:                  | 自行脑入<br>※填寫格式範例:0939000000<br>※請務必填寫本人在招生期間可連絡之手機號碼,若無手機,則填寫可連絡到的手機號碼,以備緊急聯絡及發送簡訊所需。                                                                                                    |  |  |  |  |  |
| 緊急聯絡人姓名:               | 自行輸入                                                                                                    |  |  |  |  |  |
| 緊急聯絡人電話:               | 自行商入<br>※請填寫緊急連絡人手機、填寫格式範例:0939000000<br>※如無手機號碼,可填寫住宅電話。                                                                                                    |  |  |  |  |  |
| 畢(肄)業年月                | 「請選擇年份▼」 請選擇月份▼                                                                                                    |  |  |  |  |  |
| 畢(肄)樂學校                | [請選擇畢(算)業賬市✔][請選擇畢(算)業學校✔<br>※請選擇舉(課)業學校點市後,再點選舉(課)業學校(參閱簡章附錄十六 報名考生舉(課)業學校代碼表)。<br>※實驗教育生請依序選擇「同等學力(含歸業生)」後,再選擇與其相符之項目。                                                                           |  |  |  |  |  |
| 修課類型及畢(肆)業<br>科組別      | [請選擇修課發型 ◇ [請選擇群別 ◇   請選擇科別 ◇<br>※請先選擇修課類型後。再選擇群別、再點選科別(參閱簡章附錄十五 報名考生畢(肆)業科(組、學程)別代碼表)。<br>※實驗教育生請選擇「其他-其他」。                                                                                       |  |  |  |  |  |
|                        | 下一步(儲存)                                                                                                    |  |  |  |  |  |

# 請考生依所持有之學歷(力)證明,勾選之學歷(力)資格。報名資格登錄僅能勾 選一項。勾選完畢請按下一步(儲存)。

<mark>報名程序: 1.查詢繳款帳號</mark>2.閱讀注意事項<mark>3.輸入基本資科<mark>4.輸入學歷(力)證明</mark>5.選擇組別<mark>6.報名作業</mark>7.報名作業確定送出<mark>8.資格文件上傳作業</mark>9.下載報名確認單</mark>

|   | 報名資格登錄 (只能勾選一項)                                                                                                    |  |  |  |  |  |  |  |  |
|---|----------------------------------------------------------------------------------------------------|--|--|--|--|--|--|--|--|
| ۲ | 持國內高級中等學校學歷(力)證件者: 修課性質: 技高 → 班別: 專業群科班 → 日夜別: ●日間部 ○ 進修部(含夜間部) 畢肄業狀態: 畢業 → (畢與業於(113 →)/6 → ) (修滿 請選擇 > 年級 請選擇 > 學期)                                                                                                    |  |  |  |  |  |  |  |  |
| 0 | <ul> <li>持大專學歷(力)證件者:</li> <li>五年制專科學校修滿三年級下學期後,因故休學(或退學)一年以上,持有附歷年成績單之修樂證明書、轉學證明書或休學證明書。</li> <li>五年制專科學校修滿四年級或五年級期間,因故休學或退學,或修滿規定年限,因故未能畢業,持有附歷年成績單之修樂證明書、轉學證明書或休學證明書。</li> <li>持有專科以上學校畢業證書或相當於專科以上學校畢業資格證明書。</li> </ul>  |  |  |  |  |  |  |  |  |
| 0 | 陸、海、空軍士官學校常備士官班畢業:<br>經主管教育行政機關認可比紋高購學歷資格者,如仍在營者並須經權責單位核准報考。                                                                                                    |  |  |  |  |  |  |  |  |
| 0 | <ul> <li>持技能檢定含格證書及證明文件者:</li> <li>取得丙級技術士證或相當於丙級之單一技術士證後,從事相關工作經驗五年以上。</li> <li>取得乙級技術士證或相當於乙級之單一技術士證後,從事相關工作經驗二年以上。</li> <li>取得甲級技術士證或相當於甲級之單一技術士證。</li> </ul>                                                             |  |  |  |  |  |  |  |  |
| 0 | <ul> <li>持國家考試及格證書者:</li> <li>○ 公務人員高等考試、普通考試或一、二、三、四等特種考試及格。</li> <li>○專門職業及技術人員高等考試、普通考試或相當等級之特種考試及格。</li> </ul>                                                                                                    |  |  |  |  |  |  |  |  |
| 0 | 空中大學選修生者:<br>修畢 40 學分以上(不含推廣教育課程),成績及格,持有學分證明書者。                                                                                                    |  |  |  |  |  |  |  |  |
| 0 | 年滿22歳,修習下列不同科目課程累計達40學分以上,持有學分證明者:<br>1.專科以上學校推廣教育學分班。<br>2.教育部認可之非正規教育課程。<br>3.空中大學選修課程(不含推廣教育課程)。<br>4.職業訓練機構開設經教育部認可之專科以上教育階段職業繼續教育學分課程。<br>5.專科以上學校職業繼續教育學分課程。                                                           |  |  |  |  |  |  |  |  |
| 0 | <ul> <li>經國防部核准還伍軍人及在營官兵核准報名具下列資格之一者:</li> <li>證明書須於民國 113 年 9 月 30 日 (含)以前取得。</li> <li>國防部核發之知識青年士兵學力鑑別考試高中程度及格,持有證明書者。</li> <li>國軍退除役官兵輔導委員會,所舉辦之國軍退除役官兵學力鑑別考試,持有高中程度及格證明書者。</li> <li>軍中隨營補習教育經考試及格,持有高中學力證明書者。</li> </ul> |  |  |  |  |  |  |  |  |
| 0 | 其他方式取得報考大學同等學力或高中職畢業證明者:         1.臺灣地區人民或在臺長期居留大陸地區高中(職)學校學歷(力)         2.自學進修學力鑑定考試及格         3.國外學歷         2.或3.為取得高中或高職畢業程度及格證書或學歷(力)證件。                                                                                |  |  |  |  |  |  |  |  |
| 0 | 曾於大學校院擔任專業技術人員、於專科學校擔任專業及技術教師,或於職業學校擔任技術及專業教師,經技專校院招生委員會聯合會專案審議通過者。                                                                                                    |  |  |  |  |  |  |  |  |
| 0 | 於專業領域具卓越成就表現,經技專校院招生委員會聯合會專案審議通過者,僅得登記同意受理本條款之校系科(組)、學程為志願。<br>※經教育部審核通過後,得招收入學大學同等學力認定標準第七條之學校,符合招收之校系科(組)、學程,請至本招生管道官網「下載專區」查詢。                                                                                            |  |  |  |  |  |  |  |  |
| 0 | 具有下列非學校型態實驗教育資格之一:<br>(一)符合高級中等以下教育階段非學校型態實驗教育實施條例第三十條第二項規定。<br>(二)參與高級中等教育階段非學校型態實驗教育一年六個月以上,且與就讀五年制專科學校合計三年以上。                                                                                                    |  |  |  |  |  |  |  |  |
| 0 | 年滿十八歲,且修習下列不同科目課程累計達一百五十學分以上,持有學分證明:<br>1.職業訓練機構開設經學校主管機關認可之高級中等教育階段職業繼續教育學分課程。<br>2.高級中等學校職業繼續教育學分課程。                                                                                                    |  |  |  |  |  |  |  |  |
|   | 取消(回上一頁) 下一步(儲存)                                                                                                    |  |  |  |  |  |  |  |  |

(七) 選擇組别

本招生設有「**技職特才及實驗教育組」、「青年儲蓄帳戶組」**兩組,採**分組**聯合招 生,每位考生就符合報名資格的組別中,僅可擇1組報名,至多選擇5個校系科(組)、 學程報名。※請注意:不可分次選報。

 参加本招生「技職特才及實驗教育組」之招生學校系科(組)、學程、志願代碼、 招生名額及資格條件,請查閱簡章附錄三「技職特才及實驗教育組招生學校系 科(組)、學程、指定項目甄審辦法」。

| 113學年度科技校院四年制及專科學校二年制特殊選才入學聯合招生                                                                                                    |
|----------------------------------------------------------------------------------------------------|
| 報省系統                                                                                                    |
| 主辦單位 / 技專校院招生委員會聯合會                                                                                                    |
| 本會網路系統維護時間為每日17:00~17:30, 請儘重還免於該時段作業,為遊免操作本系統時發生錯誤,建議使用 <u>Chrome</u> 瀏覽器的 <u>無限祝酒</u> ,最佳瀏覽解析度為 1024*768,<br>報名程序: 1.查詢繳款帳號2.閱讀注意事項3.輸入基本資料4.輸入學歷(力)證明5.選擇組別6.報名作業7.報名作業確定送出8.資格文件上傳作業9.下載報名確認單           |
|                                                                                                    |
| 論,媒情來會力加組另則                                                                                                    |
| ● 技職特才與實驗救路組                                                                                                    |
| 取淌(回上一頁) 下 <b>一步(儲存)</b>                                                                                                    |
| 技專校院招生委員會聯合會 106344臺北市大安區忠孝東路三段1號(國立臺北科技大學優光大樓5樓) TEL:02-2772-5333 FAX:02-2773-1865 E-mail:s42@ntut.edu.tw                                                                                                  |
| 2. 參加本招生「 <mark>青年儲蓄帳戶組」</mark> 之招生學校系科(組)、學程、志願代碼、招生名額及                                                                                                    |
| 資格條件,請查閱簡章 <mark>附錄四</mark> 「青年儲蓄帳戶組招生學校系科(組)、學程、指定項目                                                                                                    |
| 甄審辨法」。                                                                                                    |
| ※請注意:若考生曾以「青年儲蓄帳戶組」身分資格報名獲申請本招生管道,依簡章                                                                                                    |
| 規定,僅以1次為限,不得再就同一招生管道提出報名或申請。                                                                                                    |
| 113學年度科技校院四年制及專科學校二年制特殊選才入學聯合招生                                                                                                    |
| 報名系統                                                                                                    |
| 主辦單位 / 技專校院招生委員會聯合會                                                                                                    |
| 本會網路系統維護時間為每日17:00~17:30, 請僅量避免於該時段作業,為避免操作本系統時發生錯誤,建議使用 <u>Chrome</u> 瀏覽器的 <u>無現視高</u> ,最佳瀏覽解析度為 1024*768,<br>報名程序: 1. 查詢繳款帳號[2]閱讀注意事項[3.輸入基本資料]4.輸入學歷(力)證明[5.選擇組別]6.報名作業[7.報名作業確定送出]8.資格文件上傳作業[9.下載報名確認單] |
| 欲参加「青年儲蓄帳戶組」之考生,若您曾以「青年儲蓄帳戶組」身分資格報名或申請本招生管遵,依簡章規定,僅以1次為限,不得再就同一招生管遵提出報名或申請。                                                                                                    |
| 請選擇參加組別                                                                                                    |
| ○唐年儲蓄帳戶組 ○ 技職特才與實驗較育組                                                                                                    |
| 取消(回上一頁) 下一步(儲存)                                                                                                    |
| 技要校院招生委員會聯合會 106344臺北市大安區忠孝東路三段1號( 圖立臺北科技大學億光大樓5樓) TEL:02-2772-5333 FAX:02-2773-1655 E-mail:s42@ntut.edu.tw                                                                                                 |

113 學年度四技二專特殊選才入學聯合招生 網路報名系統操作參考手冊11

# (八)報名作業:選填校系科(組)學程

1. 選填步驟:請先選擇「學校」,再選擇「系科(組)學程」後,點選「確定送出」。

| Bank<br>Here in the interest of the set of the set of the     |               | l      | 報名程序: <mark>1.查詢繳款</mark>                                                                                                    | 帳號 <mark>2.閱讀注意事</mark>                                                                                                    | 項 <mark>3.輸入基本資料</mark> 4.輸入學                                                                                                    | <sup>退</sup> 歷(力)證明 <mark>5.選擇組</mark> | <mark>- 別</mark> 6.報名作業 | 7.報名作業確定該    | 送出 <mark>8.資格文件上傳作業</mark> 9.下載報名 | 確認單 |
|----------------------------------------------------------------------------------------------------|---------------|--------|----------------------------------------------------------------------------------------------------|----------------------------------------------------------------------------------------------------|----------------------------------------------------------------------------------------------------|----------------------------------------|-------------------------|--------------|-----------------------------------|-----|
| <ul> <li>Pierre Pierre Pie</li></ul> |               |        |                                                                                                    |                                                                                                    |                                                                                                    | 報名作業                                   |                         |              |                                   |     |
| 経営科         日田         日田                                                                                                    |               |        | <ol> <li>1. 考生須於 112 年 12</li> <li>2. 請詳閱「招生學校利報),至多選擇5個</li> <li>3. 週報之校系科(組)、</li> <li>4. 考生所持有特殊提問</li> </ol>                                                                                                    | <ol> <li>1.考生預於112年12月22日(星期五)17:00前選擇線名校系科(組)、學程並確定送出。</li> <li>2.請買聞「招生單校系科(組)、學程指定項目號審辦法」之程会資格條件價。依所持有特殊經歷及導業領域成就證明文件,就符合招生校系科(組)、學程報名資格中,1次還報(不可分次選<br/>報),至多選擇多個報名,確定送出前,可認改取若存經名校系科(組)、學程、</li> <li>3. 選起之校系科(組)、學社,經於網路報名系統確定送出後,即不可再更次,請考生確定送出前,核必審領考慮及操作。</li> <li>4.考生所持有特殊經歷及專業領域成就,經審畫未建族校系之資格條件者,不得參與該校系之第二階段指定項目號審,所做報名費均不予退費。</li> </ol> |                                                                                                    |                                        |                         |              |                                   |     |
| Image: State in the state in the s                              |               |        |                                                                                                    |                                                                                                    |                                                                                                    | 考生資料                                   |                         |              |                                   |     |
| 選擇學校                                                                                                    <                                                                                                    |               |        | 考生姓名                                                                                                    |                                                                                                    | 身分證字號                                                                                                    |                                        |                         | 組別           | 技職特才及實驗教育組                        |     |
| 選擇學校 整 (回立定共社大学、) NH 通信 (回注 (回注 (回注 (回注 (回注 (回注 (回注 (回注 (回注 (回注                                                                                                    |               |        |                                                                                                    | 請選擇學                                                                                                    | 校(按「可報名之校泰科(新                                                                                                    | )學程查詢 : 後將載人                           | 所查詢學校內可                 | 「報名之校奉科(組)   | 學程資料)                             |     |
| #提案系科(約)<br>學程 101001-第二型特技大學-項目工程為(含葉1)(智慧現用:500)<br>104002-第二型特技大學-其單目生產為(含葉1)(智慧現用:500)<br>104002-第二型特技大學-其單目生產為(含葉1)(智慧現用:500)<br>104002-第二型特技大學-工單目操要是急發指(含葉1)(智慧現用:500)<br>104002-第二型特技大學-工單目操要是急發指(含葉1)(智慧現用:500)<br>104002-第二型特技大學-工單目集/展現國新發指出(含葉1)(智慧現用:500)<br>104002-第二型於特式大學-工要相對是專問國新發指出(含葉1)(智慧現用:500)<br>104002-第二型於特式-學-工學指表,全要和自動主要出學組要相對的(力) # ● ● ● ● ● ● ● ● ● ● ● ● ● ● ● ● ● ● ●                                                                                                    | 選擇學校          | 步<br>驟 |                                                                                                    | 國立臺北科技大學                                                                                                    | ▼ 開選運                                                                                                    | 問選握     可報名之校系科(組)學科                   | ▼ 請選握<br>厚查詢            | <b>~</b> 〔請〕 | 観道                                |     |
|                                                                                                    | 選擇系科(組)<br>學程 | 步驟二    | 請點選欲報名之校条料<br>1041001-國立臺北科技<br>1041002-國立臺北科技<br>1041003-國立臺北科技<br>1041005-國立臺北科技<br>1041006-國立臺北科技<br>1041006-國立臺北科技<br>1041008-國立臺北科技<br>1041008-國立臺北科技<br>1041008-國立臺北科技<br>1041008-國立臺北科技<br>1041008-國立臺北科技<br>1041008-國立臺北科技<br>1041008-國立臺北科技<br>1041008-國立臺北科技 | (約)學程<br>大學-車購工程糸(名賬:<br>大學-電開工程糸(名賬:<br>大學-電票工程糸(名賬:<br>大學-近票加工程糸(名賬:1)<br>大學-近票取設計糸家馬與<br>大學-這葉糸(名賬:1)<br>(如)學程(至多5個)<br>大學-資訊工程糸(名賬:1)                                                                                                    | 1)(照試費用:500)<br>1)(照試費用:500)<br>1)(照試費用:500)<br>1)(照試費用:500)<br>1)(照試費用:500)<br>當內設計給(各賬:1)(照試費用:500)<br>當內設計給(各賬:1)(照試費用:500)<br>協調給計+約(本賬:1)(原試費用:500) | o)<br>銀版 <b>↓</b>                      |                         |              |                                   | •   |

 請從下拉式選單內選擇欲報名之學校,點選可報名之校系科(組)學程查詢,下 方將呈現該校可報名之系科(組)學程。

| 請選擇學校                                                                                                    | ♀(按「可報省之校系科( <b>創)</b> 學程查詢」後                                                   | 將載人所查詢學校內可報名之                | (校泰科(創)學程資料)               |   |
|----------------------------------------------------------------------------------------------------|---------------------------------------------------------------------------------|------------------------------|----------------------------|---|
| 國立臺北科技大學                                                                                                    | ▶ 請選擇 ▶ 請選擇                                                                     | ✔┃請選擇                        | <ul> <li>✔ 請選擇 </li> </ul> |   |
|                                                                                                    | 可報名之校条科                                                                         | ł(組)學程查詢                     |                            |   |
| 請點選欲報名之校系科(組)學程                                                                                                    | <ol> <li>1) 下拉式選單,選擇您欲</li> <li>2) 點選「可報名之校系科</li> <li>3) 下方將出現該校之系科</li> </ol> | 報名之學校<br>(組)學程查詢」按鈕<br>(組)學程 | ]                          |   |
| 1041001-國立臺北科技大學-車輛工程系(名額:1)(<br>1041002-國立臺北科技大學-電機工程系(名額:1)(                                                                                               | (甄試費用:500)<br>(甄試費用:500)                                                        |                              | -                          | ^ |
| 1041003-國立臺北科技大學-電子工程条(名額:1)<br>(1041004-國立臺北科技大學-電子工程条(名額:1)<br>(1041005-國立臺北科技大學-經營營運条(名額:1)<br>(1041006-國立臺北科技大學-工業工程與管理条(名<br>1041007-國立臺北科技大學-工業股計条產品設計 | (甄試費用:500)<br>(甄試費用:500)<br>(甄試費用500)<br>名額:1)(甄試費用:500)<br>計組(名額:1)(甄試費用:500)  |                              |                            |   |
| 1041008-國立臺北科技大學-工業設計系家具與室<br>1041009-國立臺北科技大學-建築系(名額:1)(甄試                                                                                                  | 室内設計組(名額:1)(甄試費用:500)<br>試費用:500)                                               |                              |                            |   |
|                                                                                                    | 選股 ↓                                                                            | 副除 🕇                         |                            |   |
| 以下為已選取之校系科(組)學程(至多5個)                                                                                                    |                                                                                 |                              |                            |   |
|                                                                                                    |                                                                                 |                              |                            | * |
|                                                                                                    |                                                                                 |                              |                            |   |
|                                                                                                    |                                                                                 |                              |                            |   |
|                                                                                                    |                                                                                 |                              |                            | - |

 請於上方框格中點選欲報名之校系科(組)學程,點擊選取↓,將欲報名之校系 科(組)學程選取至下方框格。

※選擇報名「技職特才及實驗教育組」考生須注意各校是否限制選填1校系科 (組)、學程,請參閱簡章附錄一。

| A 集 集 集 条 4 ( 個) 9 g 1) 點 選 欲 報 名 之 校 系 科 組 學 程                                                                                                    | 講點#飲養名之校系科(組)學程                                                                                                    |
|----------------------------------------------------------------------------------------------------|----------------------------------------------------------------------------------------------------|
| 104100-월 2월 26년 145 大學 2월 12월 (2월 15월 1500)<br>1041003 월 2월 26년 145 大學 월 2월 2월 2월 15월 2500<br>1041003 월 2월 26년 145 大學 월 12월 2월 2월 15월 200<br>1041003 월 2월 26년 145 大學 월 12월 2월 2월 15월 200<br>1041003 월 2월 26년 145 大學 道 12월 2월 15월 15월 1500<br>1041003 월 2월 26년 145 大學 2월 12월 8월 26년 14일 14월 1500<br>1041003 월 2월 26년 145 大學 2월 12월 8월 26년 14년 14월 1500 | 1041001-君正整公社形式学業単立工業AC種工業経営業500<br>1041003-君正型公社形式学業型工業AC種工業経営業500<br>1041003-君正型公社形式学業型工業AC種工業経営業500<br>1041005-君正型公社形式学業型業業AC種工業基礎業500<br>1041005-君工型公社形式学業工業工業工業業業素目的<br>1041005-君工型公社形式学業工業業業業業業業業素目的<br>1041005-君工型公社形式学業工業目前主要記計は10条目、実営業業券500<br>1041006-君工型公社形式学業業長期に含む日本目、4種工業業券500<br>1041006-君工型公社形式学業業長期に含む日本目、4種工業券500<br>1041006-君工型公社形式学業業長計(12種工業長期) |
| 10440008萬宣章北柱大学 道致系(名談) 102就開号 500)<br>- 044004 萬宣章北北大學, 王和赵林主道里傳道赵士迎送來 114回 M 圓屋 500.<br>                                                                                                    | 1041910 君立室が相近大学 正紀計本規模編組設計通信(朝) 12世紀第500)<br>- 0441912 君立座→12年年夏本(二単年夏本)(二単13世第19世第500)<br>                                                                                                    |
| 2)點選「 <u>選取↓</u> 」                                                                                                    | 1041004 道立重约和抗大学項用工程系(各語 1%首結構用号 500) 3)選取成功                                                                                                    |

4. 如下方框格「已選取之校系科(組)學程」中,有欲刪除不選報之校系科(組)學程,請於下方框格中,先點選該校系科(組)學程,再點按刪除↑,即完成刪除。

| 講話賞軟賞名之校為私(哲)學程           10x1001-第二室之科社大学事業工業从谷田・1至其常年500)           10x1002-第二室之科社大学事業工業从谷田・1至其常年500)           10x1000-第二室立科社大学事業工業从谷田・1至其常年500)           10x1000-第二室室外社大学工業人谷田・1至其常年500)           10x1000-第二室室外社大学工業人谷田・1至其常年500)           10x1000-第二室室外社大学工業人名田・1至其常年500)           10x1000-第二室室外社大学工業人名田・1至其常年500)           10x1000-第二室室外社大学工業人名社大学工業人名社大学工業人名主教社行為主人主要社主人名主人主人主人主人主人主人主人主人主人主人主人主人主人主人主人主人主人主人 | 福記留設備会之挖糸料(前)帰留 (第記留設備会之挖糸料(前)帰留 (※14000年二重金(前下)三年(前下)三年(前下)(前下)三年(前下)(前下))(前)(前)(前)(前)(1)=(1)=(1)=(1)=(1)=(1)=(1)=(1)=(1)=(1) |
|----------------------------------------------------------------------------------------------------|----------------------------------------------------------------------------------------------------|
| INTRESIDE 2014     INTRESIDE 2014     2) 點選「 <u>刪除↑</u> 」       INTRESIDE 2014 INTRESIDE 101000 (2500)     1) 點選欲 <u>刪除</u> 之校系科組學程                                                                                                    |                                                                                                    |
|                                                                                                    |                                                                                                    |

5. 報名校系科(組)學程,至多可選5個。請注意不可分次選報。

 報名校系科(組)學程選取完畢後,請確認所選資料是否無誤,再點選我要進行 下一頁確定送出作業。

| 以下為已選取之校系科(組)學程(至多5個)                                                                                                    |
|----------------------------------------------------------------------------------------------------|
| 1011005-國立臺湖科技大學-電子工程系(資安人才)(名額:4)(額試費用:500)<br>1021003-國立臺채科技大學-切將金融新(名額:1)(額試費用:500)<br>1041004-國立臺北科技大學-資訊工程系(名名語:3)(額試費用:500)<br>1071001-國立虎澤科技大學-資訊管理系(資安人才)(名額:1)(額試費用:500)<br>1091005-國立澎湖科技大學-資訊管理系(資安人才)(名額:1)(額試費用:500) |
| 取消(回上一頁) 暫存報名資料 我要進行下一頁確定送出作業                                                                                                    |

113 學年度四技二專特殊選才入學聯合招生 網路報名系統操作參考手冊13

7. 如未完成選報時,可點選暫存報名資料儲存目前選取之校系科(組)學程資料。

「暫存報名資料」不等於「完成報名作業」,請務必於112.12.22(星期五)17: 00前完成確定送出並完成資格文件之上傳。

| 請選擇學校(按)可報名之授亦利(組)學程查詢」後將職人所查詢學校內可報名之役亦利(組)學程資料)                                      |   |
|---------------------------------------------------------------------------------------|---|
| 請選握 ∨   請選握 ∨   請選握 ∨   請選握 ∨   請選握 ∨                                                 |   |
| 可報名之校条科(組)學程查詢                                                                        |   |
| 請點選欲報名之校系科(組)學程                                                                       |   |
|                                                                                       | • |
|                                                                                       |   |
|                                                                                       |   |
|                                                                                       | Ŧ |
| 2211111111111111111111111111111111111                                                 |   |
| 以下為已選取之校系科(組)學程(至多5個) 注意!「暫存報名資料」成功!務必於112 年 12 月 22 日 (星期五) 17:00前完成「確定送出」及上傳資格證明文件。 |   |
|                                                                                       |   |
| 10/10/03-国立臺內投入学、電子上僅余(夏安/3//凸線///)<br>10/21/03-国立臺林科技大學·脱游金融錄(名額:1)/甄試/用:: ★請注意★     |   |
| 1071001-重立虎尾科技大學振興電燈輔助工程;各種:3                                                         |   |
| 請務必報名期間完成「確認送出作業」及「資格文件上                                                              |   |
| 傳」,以免報名不成功。                                                                           |   |
|                                                                                       |   |
| 取消(回上一頁)                                                                              |   |

# (九)報名作業確定送出

- 1. 請仔細閱讀注意事項。
- 2. 請再次確認右上方「已選取報名之校系科(組)學程」是否正確無誤。
- 3. 報名校系科(組)學程須一次選報,不可分次選報,且經確定送出後即不得修改。
- 4. 如「已選取報名之校系科(組)學程」皆正確無誤,請完成左下方驗證資料並選 確定送出;如欲修改,請按下取消(回上一頁)。

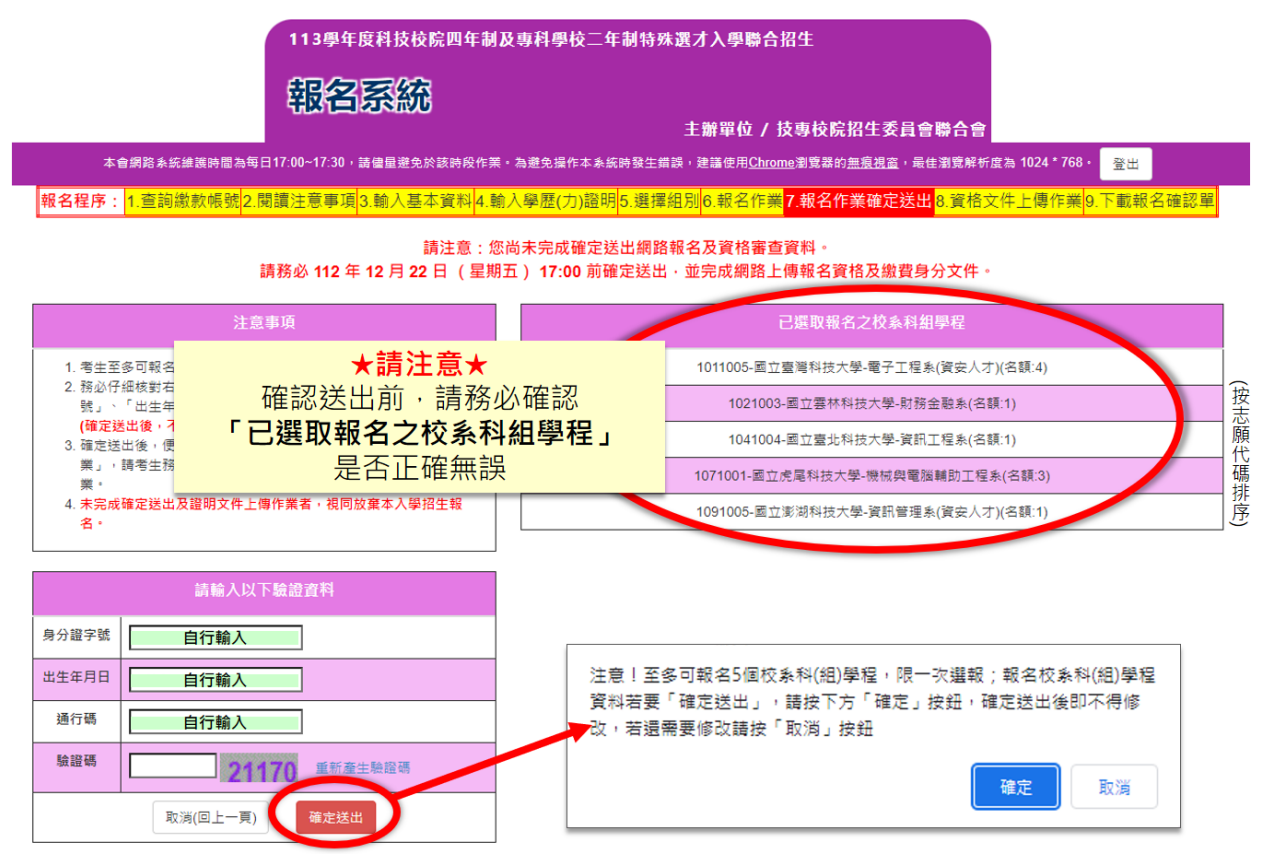

# (十) 資格文件網路上傳

1. 請仔細閱讀注意事項。

| 報名 | 程序:                                    | 1.查詢繳款帳號2.閱讀注意事項3.輸入基本資料4.輸入學歷(力)證明5.選擇組別6.報名作業7.報名作業確定送出 <mark>8.資格文件上傳作業</mark> 9.下載報名確認                                                                                                    |
|----|----------------------------------------|----------------------------------------------------------------------------------------------------|
|    |                                        | 資格文件上傳注意事項                                                                                                    |
|    | 1.考生                                   | ≤须先下載並列印 <b>「基本資料證明文件(身分證明、學歷證明、低收入戶或中低收入戶證明)</b> 點點單」,點點各項證明文件影本後, <b>掃描製成PDF檔,上傳至「基本資料證明文件」各項</b><br>◆                                                                                      |
|    | 10. 如须<br>生如                           | ↓<br>•<br>•<br>•<br>•<br>•<br>•<br>•<br>•<br>·<br>·<br>·<br>·<br>·<br>·<br>·<br>·<br>·<br>·                                                                                                   |
|    | 3. <mark>報名</mark><br>就」               | S「技職特才及實驗教育組」之考生・請依所報名之校条科(組)、學程「指定項目甄審辦法」所訂「資格條件」及「資格審查繳驗資料注意事項」要求之「特殊經歷」或「專業領域成<br>・以證明文件正本製成1個PDF檔案後・上傳至「特殊經歷或專業領域成就之報名資格文件」・                                                              |
|    | <ol> <li>4.考生<br/>或専<br/>文件</li> </ol> | 注须於112年12月22日(星期五)17:00前,完成報名資格(含慮費身分)現定文件PDF檔上傳。未依規定完成網路上傳報名資格文件者之考生,視同放棄報名資格。所附特殊經歷<br>厚築領域成就文件未符所報名校系科(組)、學程指定項目甄審辦法之資格條件規定者,不得參加該校系科(組)、學程指定項目甄審,喪失本招生之報名資格。未上傳繳費減免資格證明<br>法者,亦不得享有銀名響導命。 |
|    | 5. 報名<br>6. 報名                         | 1日,力小为为于2014年2014年2014年2014年2014年2014年2014年2014年                                                                                                    |
|    | 7. 資格                                  | 8審查時僅須上傳證明文件PDF檔案即可,於錄取報到時須繳驗正本。報到時,如發現報名資料內容或證明文件與事實不符者,取消其錄取及人學資格。                                                                                                    |

- 2. 上傳作業流程:
  - (1) 技職特才及實驗教育組:【基本資料證明文件上傳】→【特殊經歷或專業領 域成就之報名資格文件上傳】→【下載報名確認單】。

|                                                                                                    | 考                                                                                                    | 生姓名                                           | 身分證字號                                                                                                    | 報名組別                                                                                                    |                                                                                                    |                                                                                                    |                                                                                                    |                                                                                                    |  |  |
|----------------------------------------------------------------------------------------------------|----------------------------------------------------------------------------------------------------|-----------------------------------------------|----------------------------------------------------------------------------------------------------|----------------------------------------------------------------------------------------------------|----------------------------------------------------------------------------------------------------|----------------------------------------------------------------------------------------------------|----------------------------------------------------------------------------------------------------|----------------------------------------------------------------------------------------------------|--|--|
|                                                                                                    |                                                                                                    |                                               |                                                                                                    |                                                                                                    |                                                                                                    |                                                                                                    | 技職特才及實                                                                                                    | 驗教育組                                                                                                    |  |  |
| 1                                                                                                    | 基本資料證                                                                                                    | 登明文件上傳                                        |                                                                                                    |                                                                                                    |                                                                                                    |                                                                                                    |                                                                                                    |                                                                                                    |  |  |
|                                                                                                    | •                                                                                                    |                                               |                                                                                                    |                                                                                                    |                                                                                                    |                                                                                                    |                                                                                                    |                                                                                                    |  |  |
| 3. 儒茶上博夜·必須逐貫進行「檢視」。電応送出前,請務必輸入驗證碼,點選「合併檢視」,電応上傳文件正確無課後,再勾選「我已完成資料檢視」<br>4. 請注意:一提確定送出後,即不得再修改,請審價確認。<br>———————————————————————————————————— |                                                                                                    |                                               |                                                                                                    |                                                                                                    |                                                                                                    |                                                                                                    |                                                                                                    |                                                                                                    |  |  |
|                                                                                                    |                                                                                                    | 項                                             | 目                                                                                                    | ा<br>र                                                                                                    | 載黏貼單                                                                                                    | 上傳檔案                                                                                                    | 檢視檔案                                                                                                    | 上傳時間                                                                                                    |  |  |
|                                                                                                    | 必繳文件                                                                                                    | 4                                             | 身分證明文件點貼單                                                                                                    | [                                                                                                    | 下載                                                                                                    | 上傳                                                                                                    | 檢視                                                                                                    | 未上傳                                                                                                    |  |  |
|                                                                                                    | 必繳文件                                                                                                    | 學                                             | 歷(力)證明文件黏貼單                                                                                                    | [                                                                                                    | 下載                                                                                                    | 上傳                                                                                                    | 檢視                                                                                                    | 未上傳                                                                                                    |  |  |
|                                                                                                    | 選繳文件                                                                                                    | 低收入戶                                          | 或中低收入戶證明文件黏貼單                                                                                                    | [                                                                                                    | 下載                                                                                                    | 上傳                                                                                                    | 檢視                                                                                                    | 未上傳                                                                                                    |  |  |
|                                                                                                    | 61147 合併檢視                                                                                                    |                                               |                                                                                                    |                                                                                                    |                                                                                                    |                                                                                                    |                                                                                                    |                                                                                                    |  |  |
|                                                                                                    |                                                                                                    |                                               |                                                                                                    | 確定送出                                                                                                    |                                                                                                    |                                                                                                    |                                                                                                    |                                                                                                    |  |  |
| 0                                                                                                    | 姑硃經麻司                                                                                                    | (1) 「「「」」<br>「」」<br>「」」<br>「」」<br>「」」         | 就ウ報名資格文件ト                                                                                                    | - 値                                                                                                    |                                                                                                    |                                                                                                    |                                                                                                    |                                                                                                    |  |  |
| 9                                                                                                    | 7. 私名「技術特力及賞勉教育組」之考生、30年7月21日 天、IT 上、同<br>1. 報名「技術特力及賞勉教育組」之考生、30年7月34日報名校系科(組)、學程指定項目號審辦法「資格條件」及「資格審查懲驗資料注意事項」所要求之「特殊提醒」或「專業領域成就」」                   |                                               |                                                                                                    |                                                                                                    |                                                                                                    |                                                                                                    |                                                                                                    |                                                                                                    |  |  |
|                                                                                                    | 明又計止本業<br>2. 上傳後・請約<br>3. 一經確定詳別                                                                                                    | 60、11回PDF備余・上博3<br>8必點選「檢視」・確認<br>1後,即不得更修改,請 | □现石系机。<br>所上傳之文件 <b>正確無誤後</b> ・再 <b>勾選「</b><br>繁情確認。                                                                                                    | 我已完成資料檢                                                                                                    | <mark>視」</mark> ・才可進行                                                                                                    | <b>亍「確定送出」</b> 。                                                                                                    |                                                                                                    |                                                                                                    |  |  |
|                                                                                                    | 3. 一定理规定23回这"即平时行参照》(前費面積180°<br>4. 詩注意:證明文件PDF檔、须為 <mark>清晰可以辨識</mark> 內容。否則將不以採計、後果考生自行負責,請審慎製作相關證明文件。<br>5. 主体理完需 <b>#通路上傳起交貨於付生考之考上,規同放棄組交資格。</b> |                                               |                                                                                                    |                                                                                                    |                                                                                                    |                                                                                                    |                                                                                                    |                                                                                                    |  |  |
|                                                                                                    |                                                                                                    | 校系科(組)                                        | 學程                                                                                                    | 上傳檔案                                                                                                    | 檢視檔案                                                                                                    | 確定送出                                                                                                    | 送出狀態                                                                                                    | 上傳時間                                                                                                    |  |  |
|                                                                                                    | 1011                                                                                                    | 005-國立臺灣科技大學電                                 | 冒子工程系(資安人才)                                                                                                    | 上傳                                                                                                    | 檢視                                                                                                    | 確定送出                                                                                                    | 未送出                                                                                                    | 未上傳                                                                                                    |  |  |
|                                                                                                    |                                                                                                    | 1021003-國立雲林科技                                | 大學財務金融系                                                                                                    | 上傳                                                                                                    | 檢視                                                                                                    | 確定送出                                                                                                    | ] 未送出                                                                                                    | 未上傳                                                                                                    |  |  |
|                                                                                                    |                                                                                                    | <b>1041004-</b> 國立臺北科技                        | 大學資訊工程系                                                                                                    | 上傳                                                                                                    | 檢視                                                                                                    | 確定送出                                                                                                    |                                                                                                    | 未上傳                                                                                                    |  |  |
|                                                                                                    | 1071                                                                                                    | 001-國立虎尾科技大學機                                 | 睫被與電腦輔助工程系                                                                                                    | 上傳                                                                                                    | 檢視                                                                                                    | 確定送出                                                                                                    | ] 未送出                                                                                                    | 未上傳                                                                                                    |  |  |
|                                                                                                    | 1091                                                                                                    | 005-國立澎湖科技大學到                                 | 資訊管理系(資安人才)                                                                                                    | 上傳                                                                                                    | 檢視                                                                                                    | 確定送出                                                                                                    |                                                                                                    | 未上傳                                                                                                    |  |  |
|                                                                                                    |                                                                                                    |                                               |                                                                                                    |                                                                                                    | 名確認單                                                                                                    |                                                                                                    |                                                                                                    |                                                                                                    |  |  |
|                                                                                                    | 1                                                                                                    |                                               | 考生姓名         1       基本資料證明文件上傳         1.0根名本指生之考生、請務必完成「       2. 請先「下販整股單、完成證明文件         2.請先「下販整股單、完成證明文件       3. 端案」」瞬後、必須逐項進行「檢現」         3. 端案」」瞬後、必須逐項進行「檢現」       3. 端案」」瞬後、必須逐項第一         3. 端案」」瞬後、必須逐項進行「檢現」       4. 請注意: 一提確定送出後、即不得再到         必繳文件       學         遊激文件       學         遊激文件       學         遊激文件       學         遊激文件       ●         一       ●         一       ●         一       ●         「一       ●         ●       ●         ●       ●         ●       ●         ●       ●         ●       ●         ●       ●         ●       ●         ●       ●         ●       ●         ●       ●         ●       ●         ●       ●         ●       ●         ●       ●         ●       ●         ●       ●         ●       ●         ●       ●         ●       ●         ●       ● | 考生姓名         身分溜字號           1         基本高彩沿證明文件上傳           1         基本高彩沿證明文件上傳           1         第一個名本沿生之考生,請務分成(基本質料證明文件上傳,一來依規定           1         第一個名本沿生之考生,請務分成(基本質料證明文件上傳,一來依規定           1         第一個名本沿生之考生,請務分成(基本質料證明文件上傳,一來成規定           2         第二個名之方,前面以前,請於金融人類違碼           2         第一個名文成文件           2         第一個名文化           2         特殊經歷或專業領域成就之報名資格文件上           1. 報告, 按欄特才及實驗軟角組, 之考生, 須將每1報名校為和(組), 總利助文件正報數成個的口律案, 上傳至昭名為和, 一個名文件主           1. 報告, 送機時才及實驗軟角組, 之考生, 須將每1報名校為和(組), 總利助文件正報數成個的口律案, 上傳至昭名為和, 一個名文件           2         特殊經歷或專業領域成就之報名資格文件上           1. 報告, 送機時文件的口傳, 須須請時可以辨識內容, 否則將不以除計, 後           3. 希望護定送進, 昭不得用经公, 非醫師大以除計, 優           3. 希望護定送進, 昭不得用经公, 非醫和指導部,            2         特殊人類的文件之報名資格文件上           1. 我名, 「按欄特方及實驗軟角組」之考生, 須將每1報名校為和(組), 總利助文件正報數或(個)口律案, 上傳至昭名義和,            1. ● 現職定送進, 昭不得用经公,          第一個公式,            2. ● 結果,          1011005-圖立臺淵科技大學職者工程系(廣文大)           1021003-國立臺湖科技大學開新亞國和國主權系         1011005-國立臺湖科技大學園和國政工程系           1011005-國立臺湖科技大學園紙與電報         1011005-國立臺湖科技大學園紙與電報, (寶太句大) | NERSE       BYBERS         1       Exagential Biology (Sargettensystensing), skalagettensing)         1       Exagential Biology (Sargettensystensing), skalagettensing)         1       Exagential Biology (Sargettensystensing), skalagettensing)         1       Exagential Biology (Sargettensystensing), skalagettensing)         1       Exagential Biology (Sargettensystensing), skalagettensing)         1       Exagential Biology (Sargettensystensing)         1       Biology (Sargettensing)         1       Biology (Sargettensing)         1       Biology (Sargettensing)         1       Biology (Sargettensing)         1       Biology (Sargettensing)         1       Biology (Sargettensing)         1       Biology (Sargettensing)         1       Biology (Sargettensing)         1       Biology (Sargettensing)         1       Biology (Sargettensing)         1       Biology (Sargettensing)         1       Biology (Bargettensing)         1       Biology (Bargettensing)         1       Biology (Bargettensing)         1       Biology (Bargettensing)         1       Biology (Bargettensing)         1       Biology (Bargettensing)         1       Biology (Bargettens | State       Bydate         1       Exception         1       Exception         1 | NEXES         Bydravi           J         J           J         J           A         ASSANDARY (Narghamby Challey, in Kathanskamby Challey, in Kathanskamby Ch | Takes         Addres         Mail           1         Execonic and an and an an and an and an an an and an an an and an an an an an an an an an an an an an |  |  |

# (2)青年儲蓄帳戶組:【基本資料證明文件上傳】→【下載推薦函寄件信封】→ 【下載報名確認單】。

|                                                                              |                       | 考生姓名         身分識字號         報名相別           百年儲蓄帳戶組         青年儲蓄帳戶組 |                                                                |                                                                                         |                                          |                                                                              |                |                                        |  |  |
|------------------------------------------------------------------------------|-----------------------|-------------------------------------------------------------------|----------------------------------------------------------------|-----------------------------------------------------------------------------------------|------------------------------------------|------------------------------------------------------------------------------|----------------|----------------------------------------|--|--|
|                                                                              | 1                     | 基本資料認<br>1. 凡報名本招生<br>2. 請先「下載新<br>3. 檔案上傳後<br>4. 請注意: 一個         | 登明文件上傳<br>之考生,請務必完成「<br>認單」,完成證明文件<br>必須逐項進行「檢視」<br>確定送出後,即不得再 | 基本資料證明文件上傳」。未依規定完成網<br>品貼後。與成 <b>PDF檔案</b> 。進行「上傳」。<br>確認送出前,請務必翰人驗證碼,點選「:<br>多夜,調書價積額。 | 格上傳報名資格文件者<br>合併檢視」 · 確認上側               | ↑・視問放棄報名資格<br>■文件正確無課後・再                                                     | -<br>勾選「我已完成資利 | 叫 <mark>檢視」</mark> ,才可進行 <b>確定送出</b> 。 |  |  |
|                                                                              |                       |                                                                   | 項                                                              | B                                                                                       | 下載點貼單                                    | 上傳檔案                                                                         | 檢視檔案           | 上傳時間                                   |  |  |
|                                                                              |                       | 必繳文件                                                              | 4                                                              | 身分證明文件點贴單                                                                               | 下載                                       | 上傳                                                                           | 檢視             | 未上傳                                    |  |  |
|                                                                              |                       | 必繳文件                                                              | 學                                                              | 整(力)證明文件黏貼單                                                                             | 下載                                       | 上傳                                                                           | 檢視             | 未上傳                                    |  |  |
| ŧ                                                                            |                       | 選繳文件                                                              | 低收入戶                                                           | 或中低收入戶證明文件黏貼單                                                                           | 下載                                       | 上傳                                                                           | 檢視             | 未上傳                                    |  |  |
| 戸                                                                            |                       |                                                                   |                                                                | 611                                                                                     | 47 at                                    | 并檢視                                                                          |                |                                        |  |  |
| 儲                                                                            |                       | 福定該出                                                              |                                                                |                                                                                         |                                          |                                                                              |                |                                        |  |  |
| 蓄帳戶組                                                                         | 2                     | 推薦函寄<br>1.報名「青年<br>2.請填妥信封」<br>3.相關規定請多                           | 件信封封面                                                          | 下載(下載信封封面<br>請於報名載止時間前,點選「下載信<br>信討封面點貼於A4大小信封袋,交E<br>e儲蓄帳戶組招生校系科(組)、學程指                | 對封面」按鈕,則<br>由推薦人將推薦函對<br><b>定項目甄審辦法」</b> | 封面」按鈕,取得所報名之校系科(組)、學程之推薦函寄件空白信封封面。<br>注薦人將推薦函裝人信封袋內彌封,並依規定時間內寄出。<br>項目號審辦法」。 |                |                                        |  |  |
|                                                                              |                       |                                                                   | 校乘利                                                            | (組)學程                                                                                   |                                          |                                                                              | 收件學校           |                                        |  |  |
|                                                                              | 1010001-國立臺灣科技大學資訊工程系 |                                                                   |                                                                |                                                                                         |                                          | 106335 臺北市大安區基隆語4段43號<br>國立臺灣科技大學 註冊相                                        |                |                                        |  |  |
|                                                                              |                       | 1020002-國立雲林                                                      | 科技大學營建工程系                                                      | 640301 雲林縣<br>國立雲林科技:                                                                   | 640301 雲林縣斗六市大學路3段123號<br>爾立雲林科技大學 給含業務組 |                                                                              |                |                                        |  |  |
|                                                                              |                       | 1030004-國立屏東                                                      | 科技大學食品科學系                                                      |                                                                                         | 912301 屏東朝<br>國立屏東科技力                    | 912301 屏東斯內捕鄉老埠村學府路1號<br>國立屏東科技大學 給合業務組                                      |                |                                        |  |  |
|                                                                              |                       | 1040003-國立臺北                                                      | 科技大學光電工程系                                                      |                                                                                         | 106344 臺北市<br>國立臺北科技法                    | 106344 臺北市大安區忠孝東路3與1號<br>國立臺北科技大學 結合企劃組                                      |                |                                        |  |  |
| 1070003-圆立虎尾科技大學機械設計工程系         632301 雲林縣虎尾鎮文化路64號           固立虎尾科技大學 統合教務組 |                       |                                                                   |                                                                |                                                                                         |                                          |                                                                              |                |                                        |  |  |
|                                                                              |                       | L                                                                 |                                                                | 3                                                                                       | 載報名確認單                                   |                                                                              |                |                                        |  |  |

基本資料證明文件上傳: 技職特才及實驗教育組、 青年儲蓄帳戶組

| 基本資料語<br>1. <del>风報名本招生</del><br>2. 請先「下載朝<br>3. 檔案上傳後,<br>4. 請注意: - <b>約</b> | 基本資料證明文件上傳 <ol> <li>N報名本招生之考生、請務必完成「基本資料證明文件上傳」,未依規定完成網路上傳報名資格文件者,視同放棄報名資格。</li> <li>請先「下載點貼單」,完成證明文件點貼後,製成PDF檔案,進行「上傳」。</li> <li>編案上傳後,必須逐項進行「檢視」,確認送出前,請務必輸入驗證碼,點選「合併檢視」,確認上傳文件正確無誤後,再勾選「我已完成資料檢視」,才可進行確定送出。</li> <li>講先二,一提確定送出後,即不得再修改,請書慎確認。</li> </ol> |           |        |        |                        |  |  |  |  |  |  |
|-------------------------------------------------------------------------------|----------------------------------------------------------------------------------------------------|-----------|--------|--------|------------------------|--|--|--|--|--|--|
|                                                                               | 項目                                                                                                    | 1 下載黏貼單 2 | 2 上傳檔案 | 3 檢視檔案 | 上傳時間                   |  |  |  |  |  |  |
| 必繳文件                                                                          | 身分證明文件點點單                                                                                                    | 下載        | 上傳     | 檢視     | 2023/12/18 上午 10:11:34 |  |  |  |  |  |  |
| 必繳文件                                                                          | 學歷(力)證明文件點貼單                                                                                                    | 下載        | 上傳     | 檢視     | 2023/12/18 上午 10:12:00 |  |  |  |  |  |  |
| 選繳文件                                                                          | 低收入戶或中低收入戶證明文件點點單                                                                                                    | 下載        | 上傳     | 檢視     | 2023/12/18 上午 10:12:25 |  |  |  |  |  |  |
|                                                                               | 611                                                                                                    | 47合併      | 檢視 4   |        | 檔案上傳後・會顯上傳時間           |  |  |  |  |  |  |
|                                                                               |                                                                                                    | 確定送出 5    |        |        |                        |  |  |  |  |  |  |

- (1)先點選①**下載**,下載或列印各項證明文件「黏貼單」,請考生將證明文件影本 貼於黏貼單上,掃描後製成PDF檔並②**上傳**至本委員會。(證明文件PDF製作 方式可參考本手冊第26頁)
- (2)上傳檔案一律為PDF檔。檔案大小以10MB為限。
- (3)上傳完畢,請務必點選③檢視,確認上傳之檔案是否無誤。

| 資料檢視               |                      |                   |                    |                 | ×              |
|--------------------|----------------------|-------------------|--------------------|-----------------|----------------|
| = preView          | 1 / 1   - 9          | 4% +   🗄 🖒        |                    | <u>+</u>        | <del>6</del> : |
|                    | 113學年度科技材            | 院四年制及專科:<br>身分證明5 | 學校二年制特殊選<br>2.件黏貼單 | <b>基才入學聯合招生</b> | Â              |
|                    |                      | 考生姓名              | Ŧ                  | 小明              | 1 II.          |
| 1                  |                      | 身分證字號             |                    |                 |                |
|                    |                      | 出生年月日             |                    |                 |                |
| -                  |                      | 繳費註記              |                    |                 |                |
|                    |                      | 連絡電話              |                    |                 |                |
|                    |                      | 手機號碼              |                    |                 |                |
|                    | 畢(肄)業學校              |                   | 125市立大安高工          |                 |                |
|                    | 畢(肄)業科別              |                   | 308廣告設計科           | I               |                |
| -                  | 緊急聯絡人姓名              |                   | 緊急聯絡人電話            |                 | -              |
|                    | 通讯地址                 |                   | I                  |                 | -              |
|                    |                      | 1                 |                    |                 | Ţ              |
| ▲ 點選「③檢視<br>請再次確認約 | 見檔案」後・會出<br>恋上傳的檔案是否 | ¦現預覽視窗<br>፲正確     | •                  |                 |                |

(4)必繳及選繳項目皆上傳完畢,且檢視過各檔案後,請於下方輸入驗證碼,點選④選④**6併檢視**。

請考生務必再次上傳之文件是否正確、清晰,確認無誤後,請勾選左下角□ 我已完成資料檢視,點選⑤確認鍵。

基本資料證明文件上傳

 A.報名本招生之考生,請務必完成「基本資料證明文件上傳」,未依規定完成網路上傳報名資格文件者,視同放棄報名資格。
 2.請先「下數點貼單」,完成證明文件點貼後,製成PDF檔案,進行「上傳」。
 3. 檔案上傳後,必須逐項進行「檢視」,確認送出前,請務必輸入驗證碼,點選「合併檢視」,確認上傳文件正確無誤後,再勾握「我已完成資料檢視」,才可進行確定送出。 4. 請注意:一經確定送出後,即不得再修改,請審慎確認。 項目 下載點貼單 上傳檔案 檢視檔案 上傳時間 必繳文件 身分證明文件黏貼單 下載 檢視 2023/12/18 上午 10:11:34 上傳 下載 必繳文件 學歷(力)證明文件點貼單 上傳 檢視 2023/12/18 上午 10:12:00 低收入戶或中低收入戶證明文件黏貼單 下載 上傳 檢視 2023/12/18 上午 10:12:25 61147 合併檢視 4 完成每項檔案「③檢視檔案」後, 請輸入驗證碼·進行「④合併檢視」

| allProView                                                 | 1 / 6       | 94% + 1           |                   |               |   |
|------------------------------------------------------------|-------------|-------------------|-------------------|---------------|---|
|                                                            | - 113學年度科技材 | 吃院四年制及專科<br>身分證明: | 學校二年制特殊3<br>文件黏貼單 | -<br>基才入學聯合招生 |   |
| juannine autoriale ja za zavanier<br>Autor Sectore (Marco) |             | 考生姓名              |                   |               |   |
|                                                            |             | 身分證字號             |                   |               |   |
|                                                            |             | 出生年月日             |                   |               |   |
|                                                            |             | 繳費註記              | 中低                | 收入户           | _ |
|                                                            |             | 連絡電話              |                   |               | _ |
|                                                            |             | 手機號碼              |                   |               | _ |
| 2                                                          | 畢(肆)業學校     |                   | 125市立大安高工         |               | _ |
|                                                            | 畢(肆)業科別     |                   | 308廣告設計科          |               | _ |
|                                                            | 緊急聯絡人姓名     | _                 | 緊急聯絡人電話           |               | _ |
|                                                            | 通讯地址        |                   | 1                 |               | _ |
| 3<br>已完成資料檢視                                               |             | 1                 |                   | 1             |   |
|                                                            |             |                   |                   |               |   |
|                                                            | ◆ 請檢視每項     | 文件內容是             | 否正確・確             | 認無            |   |

# (5)完成檢視後,請於報名作業截止時間前,按確認送出,即完成基本資料證明 文件上傳作業。※確認送出後即不可再修改,請審慎思考。

#### 基本資料證明文件上傳

1. 凡報名本招生之考生,請務必完成「基本資料證明文件上傳」,未依規定完成網路上傳報名資格文件者,視同放棄報名資格。

2. 請先「下載點批單」,完成證明文件點貼後,製成**PDF檔案**,進行「上傳」。 3. 檔案上傳後,<mark>必須逐項進行「檢視」</mark>,確認送出前,請務必輸入驗證碼,點選「合併檢視」,確認上傳文件正確無誤後,再勾握「我已完成資料檢視」,才可進行確定送出。

4. 請注意:一經確定送出後,即不得再修改,請審慎確認。 項目 下載黏貼單 上傳檔案 檢視檔案 上傳時間 必繳文件 身分證明文件黏貼單 下載 2023/12/18 上午 10:11:34 上傳 檢視 必缴文件 學歷(力)證明文件點點單 下載 上傳 2023/12/18 上午 10:12:00 檢視 選繳文件 低收入戶或中低收入戶證明文件黏貼單 下載 上傳 2023/12/18 上午 10:12:25 檢視 合併檢視 61147 5 確定送出 ◆「④合併檢視」無誤後, 請點選「⑤確認送出」 是否確定"確定送出"? 確定送出後將不能再上傳 確定 取消

#### 特殊經歷或專業領域成就之報名資格文件上傳: <del>技職特才及實驗教育組</u> </del>

- (1) 技職特才及實驗教育組之考生須上傳每1報名校系科(組)、學程之特殊經歷 或專業領域成就之報名資格文件,無須列印「證明黏貼單」,而由考生自行 將須繳驗的證明文件掃描並製成一個PDF檔(相關規定務必詳閱招生簡章), 請點選 ①上傳進行檔案上傳。(證明文件PDF製作方式可參考本手冊第25頁)
- (2) 上傳檔案一律為PDF檔。檔案大小以10MB為限。
- (3)報名「青年儲蓄帳戶組」不須上傳特殊經歷或專業領域成就之報名資格文件, 由本委員會依教育部青年教育與就業儲蓄帳戶專案辦公室所提供之名冊,辦 理報名資格審查。
- (4) 檔案上傳成功, 右側會顯示上傳時間。

特殊經歷或專業領域成就之報名資格文件上傳

| <ol> <li>1. 報名「技職特才及實驗教育組」之考生、须將每1報名校系科(組)、學程指定項目甄審辦法「資格條件」及「資格審查繳驗資料注意事項」所要求之「特殊經歷」或「專業領域成就」證<br/>明文件正本製成1個PDF檔案,上傳至報名系統。</li> <li>2. 上傳後,請將必點過「檢視」、確認所上傳之文件正確無誤後,再勾選「我已完成資料檢視」,才可進行「穩定送出」。</li> <li>3. 一經確定送出後,即不得再修改,請審價值認念,否則認不以指針,後果素生自行命書,請害確即你相解證明文件。</li> </ol> |          |                             |      |       |                        |           |  |  |  |  |
|----------------------------------------------------------------------------------------------------|----------|-----------------------------|------|-------|------------------------|-----------|--|--|--|--|
| <ol> <li>4. 两江急,或吗又什巴F的,须须滑翔可以研藏内台,后用两个以床前,5</li> <li>5. 未依規定完成網路上傳報名資格文件者之考生,視問放棄報名資格。</li> </ol>                                                                                                    | A STRING | 1 AN 1997 DE 200 T F 114 BR |      | ·檔案上傳 | 成功後·最右欄會出現上傳           | <b>時間</b> |  |  |  |  |
| 校系科(組)學程                                                                                                    | 上傳檔案     | 檢視檔案                        | 確定送出 | 送出狀態  | 上傳時間                   |           |  |  |  |  |
| 1011005-國立臺灣科技大學電子工程系(實安人才)                                                                                                    | 上傳       | 檢視                          | 確定送出 | 未送出   | 2023/12/18 上午 11:09:11 |           |  |  |  |  |
| 1021003-國立雲林科技大學財務金融系                                                                                                    | 上傳       | 檢視                          | 確定送出 | 未送出   | 未上傳                    |           |  |  |  |  |
| 1041004-國立臺北科技大學資訊工程系                                                                                                    | 上傳       | 檢視                          | 確定送出 | 未送出   | 未上傳                    |           |  |  |  |  |
| 1071001-國立虎尾科技大學機械與電腦輔助工程系                                                                                                    | 上傳       | 檢視                          | 確定送出 | 未送出   | 未上傳                    |           |  |  |  |  |
| 1091005-國立澎湖科技大學資訊管理系(資安人才)                                                                                                    | 上傳       | 檢視                          | 確定送出 | 未送出   | 未上傳                    |           |  |  |  |  |

(5)檔案上傳完畢,請務必點選②檢視,確認上傳之檔案是否正確,確認無誤後,請勾選③□我已完成資料檢視,並按④確認鍵。

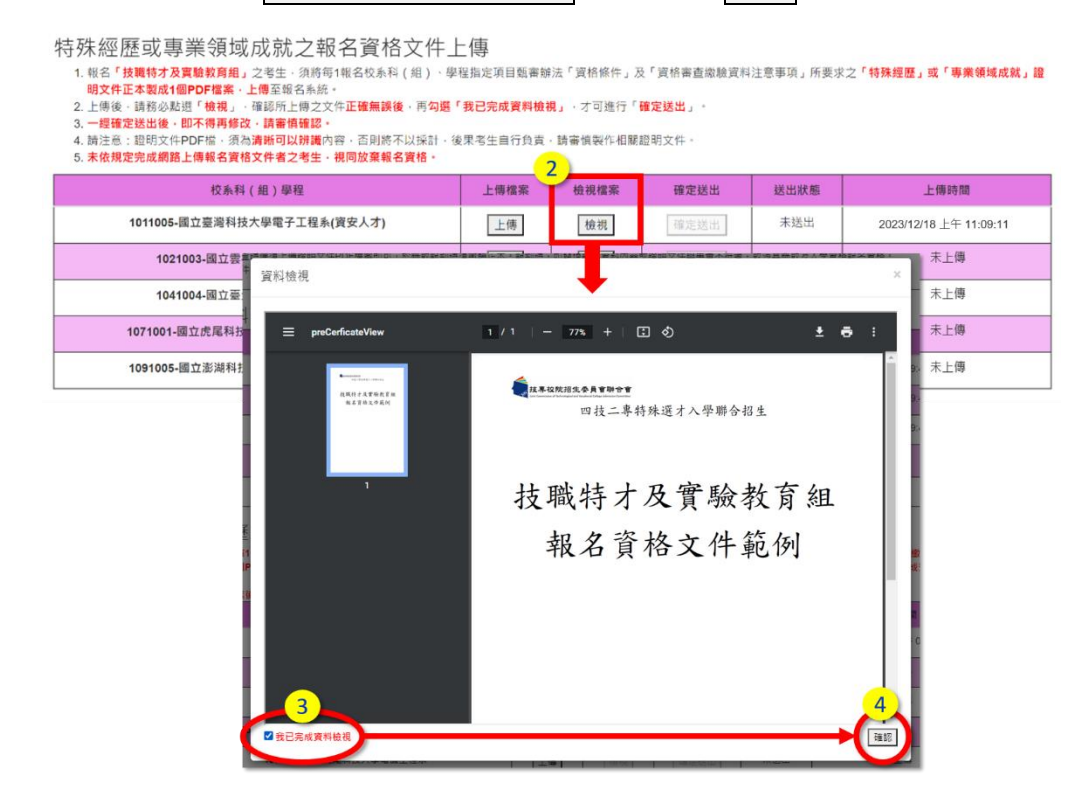

113 學年度四技二專特殊選才入學聯合招生 網路報名系統操作參考手冊21

# (6) 確認檢視後,請於報名作業截止時間前請按下⑤確定送出。※確認送出後

#### 即不可再修改,請審慎思考。

特殊經歷或專業領域成就之報名資格文件上傳

1. 報名「技職特才及實驗教育組」之考生·须將每1報名校系科(組)、學程指定項目顯審辦法「資格條件」及「資格審查繳驗資料注意事項」所要求之「特殊經歷」或「專業領域成就」證 1. 報告 文編時7 次員報教育通道之等主:《別時時1報台文部符(語)》学生指定項目語書研究 員由部件了文 員由書自認 明文件正本製成1個PDF檔案,上傳至蝦名系統。
 2. 上傳後、請務必點選「檢視」,確認所上傳之文件正確無誤後,再勾選「我已完成資料檢視」,才可進行「確定送出」。
 3. 一經確定送出後,即不得再修改,請審慎確認。
 4. 請注意:證明文件PDF檔,须為清晰可以辨識內容,否則將不以採計,後果考生自行負責,請審慎製作相關證明文件。
 5. 末依規定完成網路上傳報名實格文件者之考生,視問放棄報名實格。

| 5. 木依规定元成纲超工停報石具借又什省之考生,悦问成 | 来報台員相"         |                              | 5  |      |           |      |                        |
|-----------------------------|----------------|------------------------------|----|------|-----------|------|------------------------|
| 校永社 金、完成資料給                 | [進行「確宁洋屮」      |                              | 確如 | 自送出  | 送出狀態      | 上傳時間 |                        |
| 1011005-國立臺灣科 ◆ 一經確認送       | 出,即不得再修改!      |                              |    | 確定送出 |           | 未送出  | 2023/12/18 上午 11:09:11 |
| 1021003-國立雲林科技大學財務金融系       |                | 上傳                           | 檢視 | 確    | 弘         | 未送出  | 未上傳                    |
| 1041004-國立臺北科技大學資訊工程系       |                | 上傳                           | 檢視 | 確    | ≜出        | 未送出  | 未上傳                    |
| 1071001-國立虎尾科技大學機械與電腦輔助工和   | 上傳             | 檢視                           | 谊  | 5出   | 未送出       | 未上傳  |                        |
| 1091005-國立澎湖科技大學資訊管理系(資安人   | 才)             | 上傳                           | 檢視 | 確    | <b>(出</b> | 未送出  | 未上傳                    |
|                             | 是否確定"<br>確定送出後 | 確定送出"?<br><sub>发</sub> 將不能再上 | 傳  |      | (         | 確定   | 取消                     |

| 5                           |      |      |      |      |                        |
|-----------------------------|------|------|------|------|------------------------|
| 校系科(組)學程                    | 上傳檔案 | 檢視檔案 | 確定送出 | 送出狀態 | 上傳時間                   |
| 1011005-國立臺灣科技大學電子工程系(資安人才) | 上傳   | 檢視   | 確定送出 | 已送出  | 2023/12/18 上午 11:09:11 |

5. 下載空白信封封面:報名青年儲蓄帳戶組之考生,可下載印有所報名校系科組 學程之空白信封封面,填妥封面資料後將信封封面貼於A4大小信封袋,交由 推薦人將推薦函裝入信封袋內彌封,並依規定時間內寄出。

推薦函寄件信封封面下載 下載信封封面 1. 報名「青年儲蓄帳戶組」之考生,請於報名截止時間前,點選「下載信封封面」按鈕,取得所報名之校系科(組)、學程之推薦函寄件空白信封封面。 2. 請填妥信封上考生聯絡資訊後,將信封封面黏貼於A4大小信封袋,交由推薦人將推薦函裝入信封袋內彌封,並依規定時間內寄出。 相關規定請參閱簡章附錄四「青年儲蓄帳戶組招生校系科(組)、學程指定項目甄審辦法」。 校系科(组)學程 **b**) 此 体 縁 校 1010001-國立臺灣科技大學資訊工程系 106335 臺北市大安區基隆路4段43號 國立臺灣科技大學 註冊組 1020002-國立雲林科技大學營建工程 **粮名寄件截止日期:113.01.18(四)21:00** 涨塘綿北頁黏貼於M大小信封袋 特殊選才入學聯合招生推薦函寄件封面 限時掛號 聯絡電話(#±自行填寫): 申請人:測試考生 此處朝信封封口點貼 1030004-國立屏東科技大學食品科學 地址: 106344 臺北市大安區忠孝東路三段1號 申請校系科 (組)、學程: 贴鄞票处 1010001-國立臺灣科技大學資訊工程系 1040003-國立臺北科技大學光電工程 考生簽名確認欄 收件學校 1070003-國立虎尾科技大學機械設計 106335 臺北市大安區基隆路4段43號 國立臺灣科技大學 註冊組 收 信封袋 113举年度內註二專特殊選才入學聯合担生委員會 此止:1034 委占有大安選出考集与三民1號(領三素占利抗大學進名人稱5條) 電 括:(02)2727-533 將 215 書:(02)2727-533 將 215 需:(02)2727-533 將 215 需:(02)272-533 將 215 第:(02)272-533 將 215 第:(02)272-533 將 215 9:(02)272-533 將 215 9:(02)272-533 % 215 9:(02)272-532 % 215 9:(02)272-532 % 2 「北ちち」

## 6. 下載報名確認單: 技職特才及實驗教育組、青年儲蓄帳戶組

基本資料證明文件及特殊經歷或專業領域成就之報名資格文件皆確認送出後, 請按下載報名確認單即完成報名,報名確認單請考生務必妥善保存備查。

113學年度科技校院四年制及專科學校二年制特殊選才入學聯合招生

報名系統

主辦單位 / 技專校院招生委員會聯合會

本會網路系統維護時間為每日17:00~17:30,請會量變免於該時段作業。為變免操作本系統時發生錯誤,建議使用<u>Chrome</u>瀏覽器的<u>無痕視窩</u>,最佳瀏覽解析度為 1024\*768 · <mark>登出</mark> 報名程序: <mark>1.查詢繳款帳號</mark>2.閱讀注意事項[3.輸入基本資料<mark>4.</mark>輸入學歷(力)證明[5.選擇組別[6.報名作業]7.報名作業確定送出[8.資格文件上傳作業<mark>9.下載報名確認</mark>單

| 報名確認單 下載 | 名稱    | 下載 |
|----------|-------|----|
|          | 報名確認單 | 下載 |

上傳檔案(回上一頁)

#### 技職特才及實驗教育組-報名確認單

113學年度科技校院四年制及專科學校二年制特殊選才入學聯合招生 報名確認單

考生姓名:测試考生 身分證字號:A23456\*\*\*\*

報名組別:技職特才及實驗教育組 

基本資料證明文件上傳狀態

|      | 項目                | 上傳時間                   |  |  |  |
|------|-------------------|------------------------|--|--|--|
| 必繳資料 | 身分證明文件黏點單         | 2023/12/18 上午 10:11:34 |  |  |  |
| 必繳資料 | 學歷(力)資證明文件黏貼單     | 2023/12/18 上午 10:12:00 |  |  |  |
| 選繳資料 | 低收入戶或中低收入戶證明文件黏貼單 | 2023/12/18 上午 10:12:25 |  |  |  |

特殊經歷或專業領域成就之報名資格文件上傳狀態 校系科 (44) 墨雞 送出放熊 上傳時間 指定項目 指定項目

| 12 小 11 ( ma / 十 4a                    |     | The full and find          | 甄審日期          | 飯審費用 |
|----------------------------------------|-----|----------------------------|---------------|------|
| 1011005-國立臺灣科技大學電子<br>工程系(資安人才)(名額:4名) | 未送出 | 2023/12/18 上<br>午 11:09:11 | 113.01.23 (二) | 500  |
| 1021003-國立雲林科技大學財務<br>金融系(名額:1名)       | 未送出 | 2023/12/18 上<br>午 11:11:34 |               | 500  |
| 1041004-國立臺北科技大學資訊<br>工程系(名額:1名)       | 未送出 | 2023/12/18 上<br>午 12:30:56 |               | 500  |
| 1071001-國立虎尾科技大學機械<br>與電腦輔助工程系(名額:3名)  | 未送出 | 2023/12/18 上<br>午 11:54:12 |               | 500  |
| 1091005-國立澎湖科技大學資訊<br>管理系(音安人才)(名額:1名) | 未送出 | 2023/12/18 上<br>午 12:14:07 |               | 500  |

注意事項:

報名「青年儲蓄帳戶組」不須上傳持殊經歷式專業領域成就之報名資格文件,由本委員會依教 育部青年教育與就業儲蓄帳戶專案辦公室所提供之名冊辦理報名資格審查。

2. 本表為完成網路報名之確認資料,無須繳回,請自行留存。

3. 考生如對本入學招生報名右疑義時,請給附本表辦理辦理擁查,未給附者一律不予受理。

### 青年儲蓄帳戶組-報名確認單

#### 113學年度科技校院四年制及專科學校二年制特殊選才入學聯合招生 報名確認單

考生姓名:测試考生 身分證字號:A23456\*\*\*\* 報名組別:青年儲蓄帳戶組 

#### 基本資料證明文件上傳狀態 項目 上傳時間 2023/12/18 上午 10:11:34 必繳資料 身分證明文件黏貼單

| 選繳資料 | 低收入户或中低收入户證明文件黏點單 | 2023/12/18 上午 10:12:25 |
|------|-------------------|------------------------|
| 必繳資料 | 學歷(力)資證明文件黏貼單     | 2023/12/18 上午 10:12:00 |

特殊經歷或專業領域成就之報名資格文件上傳影 指定項目 甄審日期 校系科(組)學程 送出狀態 上傳時間 指定項目 甄審費用 1010001-國立臺灣科技大學資訊 工程系(名額:1名) 免上傳 免上傳 113.01.23 (=) 500 1020002-國立雲林科技大學營建 工程系(名額:1名) 免上傳 免上傳 500 1030004-國立屏東科技大學食品 科學系(名額:1名) 免上傳 免上傳 500 1040003-國立臺北科技大學光電 工程系(名額:1名) 免上傳 免上傳 500 1070003-國立虎尾科技大學機械 設計工程系(名額:1名) 500 免上傳 免上傳

注意事項:

報名「青年儲蓄帳戶經」不須上傳特殊經歷点專業領域成就之報名資格文件,由本委員會依救 育部青年教育與就業儲蓄帳戶專業辦公室所提供之名冊辦理報名資格審查。

2. 本表為完成網路報名之確認資料,無須繳回,請自行留存。

3. 考生如對本入學招生報名有疑義時,請检附本表辦理辦理擁查,未檢附者一律不予受理。

# (十一)表單樣張

1.身分證明文件黏貼單

|                                             | 身分證明:                                            | 文件黏貼單                                        |                                                      | 113 + + & + & + & A & A & A                                | 此四千前又寺杆手权一千前行环选才八手等合招:<br>學歷(力)證明文件黏貼單                  |
|---------------------------------------------|--------------------------------------------------|----------------------------------------------|------------------------------------------------------|------------------------------------------------------------|---------------------------------------------------------|
|                                             | 考生姓名                                             |                                              |                                                      | 考生姓名                                                       | 出生年月日                                                   |
| 都贴相片或<br>随品组式前3個月                           | 身分證字號                                            |                                              |                                                      | 身分證字號                                                      |                                                         |
| 內所指之2寸脱幅<br>正面半角照片                          | 出生年月日                                            |                                              |                                                      | 學校型態                                                       | 專業群科及進修部                                                |
|                                             | 繳費註記                                             |                                              |                                                      | 睪(辣)業學校                                                    | 125市立大安高工                                               |
|                                             | 連絡電話                                             |                                              |                                                      | 畢(妹)業科別                                                    | 308廣告設計科                                                |
|                                             | 手機號碼                                             |                                              |                                                      |                                                            | 攀歷(力)證明文件黏贴處                                            |
| 畢(肆)業學校                                     |                                                  | 125市立大安高工                                    |                                                      | WAR of a AL 44 of an an                                    |                                                         |
| 尋(肆)業科別                                     |                                                  | 308廣告設計科                                     |                                                      | 一、應屆畢業生請繳交以                                                | 下2項文件:                                                  |
| 緊急聯絡人姓名                                     |                                                  | 緊急聯絡人電話                                      |                                                      | <ol> <li>         1. 蓋有112學年度第<br/>學校註冊組印章     </li> </ol> | 引學期註冊章之學生證正反面影本。學生證無註冊章者請「影印後加]<br>並註明日期」或由就讀學校開立之在學證明。 |
| 通訊地址                                        |                                                  |                                              |                                                      | 2. 歴年成績単・                                                  |                                                         |
| 身分躁(选照或居留词                                  | E)影本黏贴窥(正面)                                      | 身分证(護照或居留                                    | 證)影本黏貼處(反面)                                          |                                                            |                                                         |
| 身分發(護照或居留等<br>人已喀實瞭解隱私權保<br>權益無由本人自行負責<br>。 | 2)影本執助處(正面)<br>護政策聲明且確認以上<br>;另同意後權報名學校理<br>考生簽名 | 身分徑(護照或基個<br>所有躍位皆王咳魚談,若<br>同本人報名本招生之側,<br>: | 證)影本勘貼處(反面)<br>資料有讓以致影響個人相<br>人質料腳運報名及招生就<br>(請親自簽名) |                                                            |                                                         |

|                                                                         |                                               | 申請日期                                                                                                    | 年 月                                                                                                    | В                                                                                                    | 收件编號                                                                                                    |                                   | (考生勿                |
|-------------------------------------------------------------------------|-----------------------------------------------|----------------------------------------------------------------------------------------------------|----------------------------------------------------------------------------------------------------|----------------------------------------------------------------------------------------------------|----------------------------------------------------------------------------------------------------|-----------------------------------|---------------------|
| 老生姓名 出生年月日                                                              | 参公语字诗                                         | 考生姓名                                                                                                    |                                                                                                    | 身分證                                                                                                    |                                                                                                    |                                   |                     |
| <u>组织</u> 有效                                                            | → → → → → → → → → → → → → → → → → → →         | 通訊地址                                                                                                    | 郵递医就                                                                                                    | M Mi St.                                                                                                    |                                                                                                    |                                   |                     |
| 月文件點貼說明:                                                                |                                               | 聯络電話                                                                                                    | a 4                                                                                                    | ¢.                                                                                                    | 手機                                                                                                    |                                   |                     |
| 經考生戶籍所在地直轄市、縣(市)主管機<br>轄市、縣(市)政府或授權由各鄉(鎮、市、<br>件(非清來證明)。                | 圖審核認定之低收入戶或中低收入戶者,請提供:<br>區)公所開具之低收入戶或中低收入戶證明 | 申請退費原因                                                                                                    | 113學年度四技二專<br>(經審查通過之低收入戶                                                                                                    | ·特殊選才入學聯合<br>考可退費新台幣200                                                                                                    | 令招生溢辙:<br>元整;中低收                                                                                                   | 服名費送費<br>入戶者可退費                   | 元!<br>(新台幣120元5     |
| 明文件以報名截止日前,仍有效之證明為                                                      | 隈。<br>徐安,雍知昭曰曰夕蒲出曰兹寄赵拂闻力此刻已。                  | 银户户名                                                                                                    |                                                                                                    | (著銀行橋戸                                                                                                    | 非本人所有                                                                                                    | • 請註明麻補                           | 戶所有人之               |
| 用文件++如本書, 王立石, 以另力, 血統一編<br>「檔案並網路上傳至本委員會辦理審查。<br>#婚祖, 非易任止, 白水山任此, 白松田 | n 4 · 元加州广口石牌双广相复时近为又计表及·<br>、工艺框《卷法备。        | 銀行名稱                                                                                                    |                                                                                                    | 分行名                                                                                                    | <b>i</b> fi                                                                                                    |                                   |                     |
| 冬醒 71、 作用 私牧ハナ 政士 後秋ハイナ 巡 71                                            | "小竹桃石黄风九"                                     | the second second second second second second second second second second second second second second second se |                                                                                                    | 10.10.10                                                                                                    |                                                                                                    |                                   |                     |
| 符合低收入户成中低收入户者,请填要下页                                                     | 「送費申請表」,以纏腳裡送費相關作案。                           | <u>乘行</u> 代碼(74                                                                                                 | 》<br><i>本人架</i> :<br>註:所載各項證明:                                                                                                    | │ 銀行帳:<br>行存摺封西影<br>影本,須清晰可纠                                                                                                    | 院<br>( <i>本 恭 貼 展</i><br>(* • 否则 • 7                                                                               | :予 <b>全</b> 理・                    |                     |
| 符合低收入户成中低收入户者,请填要下页                                                     | 「送費申請表」,以纏腳理送費相關作案。                           | <b>张初明:</b><br>1. 取相名本<br>2. 其他这人                                                                               | 2)<br>本人架;<br>註:所載各項證明;<br>担:三方載各項證明;<br>四点中完成之入戶身分考<br>上別の日本。:<br>2001年。:<br>2001年。:<br>2001年。:<br>2001年。:<br>2001年。:<br>2001年。:<br>2001年。:<br>2001年。:<br>2001年:<br>2001年:<br>2001<br>:<br>2001<br>:<br>200<br>:<br>2001<br>:<br>2001<br>:<br>2001<br>:<br>2001<br>:<br>200 | <u></u>                                                                                                    | 記<br> 本新貼炭<br> ・否則・不<br> <br> <br> <br> <br> <br> <br> <br> <br> <br> <br> <br> <br> <br> <br> <br> <br> <br> <br> | ·····<br>:于受理。<br>交報名貴新<br>:00前將「 | 查琴 200 元支<br>教育考分→1 |
| 符合低收入户成中低收入户者,请填要下页                                                     | 「送費申請表」,以條辦理送費相關作案。                           | <b>张祝明:</b><br>1. 秋秋 <b>3</b> 年<br>1. 秋秋 <b>5</b> 年<br>2. 日本400                                                 | <ul> <li></li></ul>                                                                                                    | <u></u> <u></u> <u></u> <u></u> <u></u> <u></u> <u></u> <u></u> <u></u> <u></u> <u></u> <u></u> <u></u> <u></u> <u></u> <u></u> <u></u> <u></u> <u></u> | 號<br><i>本新始級</i><br>•• 否則 • 不<br>前 · 一律做                                                                           | <br>:于受理・<br>交概名费新<br>:000始編「     |                     |

#### 2.學歷(力)證明文件黏貼單

# ※製作證明文件PDF參考方式(以下方式僅供參考)

# 方法一

- 1. 將證明文件拍照。
- 2. 圖片檔放置於Word檔內,確認圖片檔是否「清晰無誤」。
- 3. 點選「檔案」/「匯出」/「建立PDF/XPS」,即可產生PDF檔。

★請務必確認PDF內的證明文件是否清晰可辨識

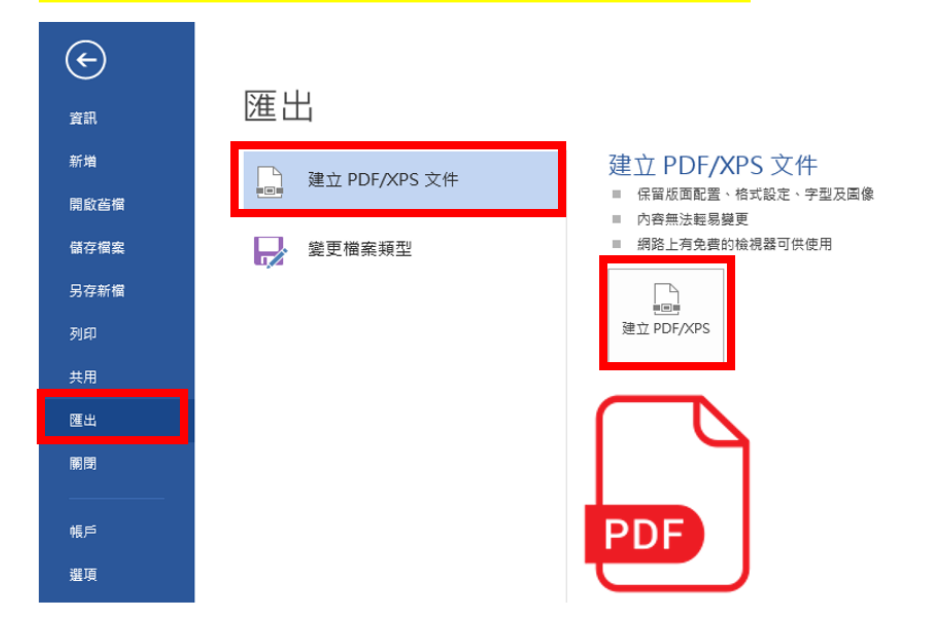

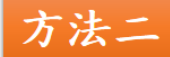

將證明文件掃描後,取得掃描後之PDF檔。 ★請務必確認PDF內的證明文件是否清晰可辨識

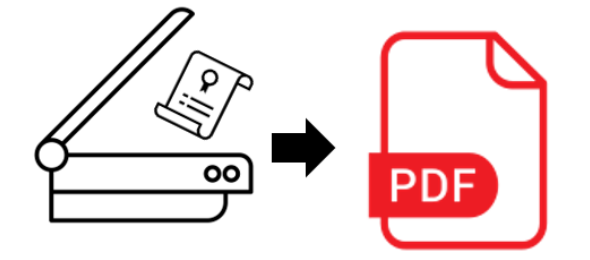